#### VISUAL QUICKSTART GUIDE

Get up and running in no time!

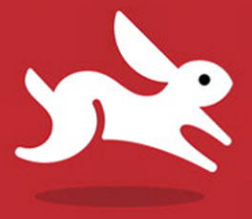

# Microsoft Office **2010**

STEVE SCHWARTZ

LEARN THE QUICK AND EASY WAY!

#### Visual QuickStart Guide Microsoft Office 2010 for Windows

Steve Schwartz

#### **Peachpit Press**

1249 Eighth Street Berkeley, CA 94710 510/524-2178 510/524-2221 (fax)

Find us on the Web at: www.peachpit.com. To report errors, please send a note to errata@peachpit.com. Peachpit Press is a division of Pearson Education.

Copyright © 2010 by Steve Schwartz

Editors: Kathy Simpson and Clifford Colby Production Coordinator: David Van Ness Compositor: Steve Schwartz Indexer: FireCrystal Communications Cover design: Peachpit Press

#### **Notice of rights**

All rights reserved. No part of this book may be reproduced or transmitted in any form by any means, electronic, mechanical, photocopying, recording, or otherwise, without the prior written permission of the publisher. For information on getting permission for reprints and excerpts, contact permissions@peachpit.com.

#### Notice of liability

The information in this book is distributed on an "As Is" basis, without warranty. While every precaution has been taken in the preparation of the book, neither the author nor Peachpit Press shall have any liability to any person or entity with respect to any loss or damage caused or alleged to be caused directly or indirectly by the instructions contained in this book or by the computer software and hardware products described in it.

#### Trademarks

Excel, Hotmail, Internet Explorer, Microsoft, OneNote, Outlook, PowerPoint, SharePoint, Windows, and Windows Live are either trademarks or registered trademarks of Microsoft Corporation in the United States and/or other countries.

Many of the designations used by manufacturers and sellers to distinguish their products are claimed as trademarks. Where those designations appear in this book, and Peachpit was aware of a trademark claim, the designations appear as requested by the owner of the trademark. All other product names and services identified throughout this book are used in editorial fashion only and for the benefit of such companies with no intention of infringement of the trademark. No such use, or the use of any trade name, is intended to convey endorsement or other affiliation with this book.

ISBN 13: 978-0-321-67010-6 ISBN 10: 0-321-67010-8

987654321

Printed and bound in the United States of America

# TABLE OF CONTENTS

#### Introduction

| How This Book Is Organized | . x |
|----------------------------|-----|
| Which Suites Are Covered?  | . x |
| The Office Applications    | .xi |
| How to Use This Book       | xii |
| About the Author           | xii |
|                            |     |

#### PART I: GETTING STARTED

| Chapter 1: | What's New in Office 2010?                                                                                                    | 3                                                                                                    |
|------------|----------------------------------------------------------------------------------------------------|----------------------------------------------------------------------------------------------------|
|            | Office-wide Changes           Application Changes                                                                                                    |                                                                                                    |
| Chapter 2: | Office Basics                                                                                                    | 9                                                                                                    |
| -          | Launching Office Applications                                                                                                    | 10                                                                                                    |
|            | Using the Backstage                                                                                                    | 11                                                                                                    |
|            | Using the Ribbon                                                                                                    | 16                                                                                                    |
|            | Working with Windows                                                                                                    |                                                                                                    |
|            | Setting the Magnification                                                                                                    |                                                                                                    |
|            | Using the Office Clipboard                                                                                                    |                                                                                                    |
|            | Customizing Office                                                                                                    | 24                                                                                                    |
|            | Document Management Tools                                                                                                    |                                                                                                    |
|            | Getting Help                                                                                                    |                                                                                                    |
|            | Quitting an Office Program                                                                                                    |                                                                                                    |
| Chapter 3  | Tables, Charts, and Art                                                                                                    | 41                                                                                                    |
|            | Inserting Tables                                                                                                    |                                                                                                    |
|            | Entering Data Into a Table                                                                                                    |                                                                                                    |
|            | Modifying the Table Grid                                                                                                    |                                                                                                    |
|            | Formatting Table Data                                                                                                    |                                                                                                    |
|            | Calculations in Tables                                                                                                    |                                                                                                    |
|            | Creating Charts                                                                                                    |                                                                                                    |
|            | About Adding Graphics and Objects                                                                                                    |                                                                                                    |
|            | Adding Pictures                                                                                                    | 53                                                                                                    |
|            | Adding Clip Art                                                                                                    |                                                                                                    |
|            | Adding Shapes                                                                                                    |                                                                                                    |
|            | Using a Drawing Canvas                                                                                                    |                                                                                                    |
| Chapter 3  | Setting the Magnification<br>Using the Office Clipboard<br>Customizing Office<br>Document Management Tools<br>Getting Help<br>Quitting an Office Program<br><b>Tables, Charts, and Art</b><br>Inserting Tables.<br>Entering Data Into a Table<br>Modifying the Table Grid.<br>Formatting Table Data<br>Calculations in Tables.<br>Creating Charts.<br>About Adding Graphics and Objects<br>Adding Pictures.<br>Adding Clip Art<br>Adding Shapes.<br>Using a Drawing Canvas | 2<br>2<br>2<br>2<br>2<br>2<br>2<br>3<br>3<br>4<br>4<br>4<br>4<br>4<br>4<br>4<br>4<br>4<br>5<br>5<br>5<br>5<br>5<br>5<br>5<br>5<br>5 |

ix

1

| Adding SmartArt                        | . 57 |
|----------------------------------------|------|
| Inserting Screenshots                  | . 58 |
| Creating WordArt                       | . 59 |
| Adding a Text Box                      | 60   |
| Setting Text Wrap                      | 61   |
| Resizing, Moving, and Rotating Objects | 62   |
| Image-editing Tools                    | . 64 |
|                                        |      |

#### PART II: MICROSOFT WORD

| 7 | - |
|---|---|
|   | 7 |
|   | - |

| Chapter 4: | Getting Started with Word 201077The Word Interface78Working in Different Views81Managing Windows83Setting Display Options85Entering Text86Basic Text Editing87Using the Proofing Tools89Finding and Replacing Text93Entering Symbols and Special Characters96Using the Navigation Pane97                                                |
|------------|----------------------------------------------------------------------------------------------------|
| Chapter 5  | Formatting Documents99Specifying Page Settings.100Modifying the Background102Inserting Breaks105Adding a Cover Page or Blank Page107Adding Headers or Footers.109Paragraph Formatting.114Setting Alignment115Setting Lists.118Changing Paragraph and Line Spacing122Character Formatting.124Working with Styles.127Merge Formatting.131 |
| Chapter 6: | Creating Outlines137About Outline View.138Starting an Outline139Reorganizing an Outline140Changing Display Settings142                                                                                                    |

153

| Chapter 7: | Sharing Word Documents                                                | 143         |
|------------|-----------------------------------------------------------------------|-------------|
|            | Choosing a File Format                                                | 144         |
|            | Emailing Word Documents                                               | 145         |
|            | Change Tracking                                                       | 146         |
|            | Comparing Documents                                                   | 148         |
|            | Combining Documents                                                   | 149         |
|            | Publishing Blog Entries                                               | 150         |
|            | Comparing Documents<br>Combining Documents<br>Publishing Blog Entries | 1<br>1<br>1 |

## Part III: Microsoft Excel

| Chapter 8:  | Getting Started with Excel 2010 The Excel Interface | <b>155</b> |
|-------------|-----------------------------------------------------|------------|
|             | Workbooks and Worksheets                            | 158        |
|             | Cell and Range Selection                            | 160        |
|             | Entering Data                                       | 162        |
|             | Editing Data                                        | 164        |
|             | Reorganizing a Worksheet                            | 165        |
|             | Filling Cells                                       | 170        |
|             | Importing Data                                      | 172        |
|             | Finding/Replacing Data                              | 177        |
|             | Sorting Data                                        | 180        |
|             | Naming Cells and Ranges                             | 182        |
|             | Password-Protecting Workbooks                       | 184        |
| Chapter 9:  | Formatting Worksheets and Data                      | 187        |
|             | Setting Column Width and Row Height                 | 188        |
|             | About Data and Cell Formatting                      | 190        |
|             | Character and Paragraph Formatting                  | 191        |
|             | Fitting Text Within a Cell                          | 192        |
|             | Number Formatting                                   | 193        |
|             | Conditional Formatting                              | 194        |
|             | Adding Cell Backgrounds and Borders                 | 196        |
|             | Removing, Replacing, and Reusing Formats            | 198        |
|             | Worksheet Formatting                                | 200        |
| Chapter 10: | Formulas and Functions                              | 201        |
| -           | About Cell References                               | 202        |
|             | Formula Essentials                                  | 204        |
|             | Creating Formulas                                   | 208        |
|             | Editing Formulas                                    | 210        |
|             | Troubleshooting Tips                                | 211        |
|             |                                                     |            |

TABLE OF CONTENTS

| Chapter 11: | Working with Tables         | 213 |
|-------------|-----------------------------|-----|
| -           | Creating a Table            |     |
|             | Formatting a Table          |     |
|             | Creating Calculated Columns |     |
|             | Adding a Total Row          |     |
|             | Sorting and Filtering       |     |
|             | Changing a Table's Size     |     |
|             | Printing Tables             |     |
| Chapter 12: | Creating Charts             | 223 |
| •           | Chart Elements              |     |
|             | Creating a Chart            |     |
|             | Changing the Background     |     |
|             | Adding and Formatting Text  |     |
|             | Rows or Columns             |     |
|             | Changing Lavout and Style   |     |
|             | Displaying the Data Set     | 231 |
|             | Working with Gridlines      |     |
|             | Working with the Legend     |     |
|             | Adding Trendlines           |     |
|             | Modifying the Aves          |     |
|             | Creating Sporkling          |     |
|             | Changing the Chart Date     |     |
|             | Changing the Chart Data     |     |

## Part IV: Microsoft PowerPoint

| 239 |  |
|-----|--|
| /   |  |

| Chapter 13: | Getting Started with          |     |
|-------------|-------------------------------|-----|
|             | PowerPoint 2010               | 241 |
|             | The PowerPoint Interface      | 242 |
|             | Working in Different Views    | 244 |
|             | Creating a Presentation       | 245 |
| Chapter 14: | Creating a Presentation       | 247 |
|             | Beginning a Presentation      |     |
|             | Setting the Theme             |     |
|             | Adding and Deleting Slides    | 251 |
|             | Replacing Placeholders        | 252 |
|             | Inserting Other Items         |     |
|             | Tips for Working with Objects | 258 |
|             | Creating a Photo Album        |     |
|             | Previewing the Slide Show     | 261 |

285

| Chapter 15: | Wrapping Up a Presentation               | 263 |
|-------------|------------------------------------------|-----|
| -           | Animating Objects and Text               |     |
|             | Editing Movies                           |     |
|             | Organizing the Slides                    |     |
|             | Adding Transitions                       |     |
|             | Rehearsing a Presentation                |     |
|             | Printing Notes and Handouts              |     |
|             | Saving a Presentation In Other Formats . |     |
|             | Delivering the Presentation              |     |
|             | -                                        |     |

#### Part V: Microsoft Outlook

| Chapter 16: | Getting Started with Outlook 2010                                                                                                    | 287                             |
|-------------|----------------------------------------------------------------------------------------------------|---------------------------------|
|             | Types of Email Accounts                                                                                                    | 288                             |
|             | About Email Addresses                                                                                                    | 289                             |
|             | The Outlook 2010 Interface                                                                                                    | 290                             |
|             | Adding Email Accounts                                                                                                    | 292                             |
|             | Changing Account Settings                                                                                                    | 295                             |
|             | Working with Profiles                                                                                                    | 297                             |
|             | Working with Send/Receive Groups                                                                                                    | 299                             |
|             | Subscribing to RSS Feeds                                                                                                    | 302                             |
|             | Outlook Social Connector                                                                                                    | 303                             |
|             | Working Online and Offline                                                                                                    | 304                             |
|             | Setting Preferences                                                                                                    | 305                             |
|             | Getting Help                                                                                                    | 307                             |
| Chapter 17: | Working with Contacts                                                                                                    | 309                             |
| • •         | The Contacts Window                                                                                                    | 310                             |
|             | Creating Contact Records                                                                                                    | 311                             |
|             | Viewing Contact Records                                                                                                    | 315                             |
|             | Searching for a Contact                                                                                                    | 318                             |
|             | Using Business Cards                                                                                                    | 320                             |
|             | Creating Contact Groups                                                                                                    | 322                             |
| Chapter 18: | Composing and Sonding Mail                                                                                                    | 225                             |
| chapter 10. |                                                                                                    |                                 |
|             | The Message Window                                                                                                    | 326                             |
|             | The Message Window                                                                                                    | <b>545</b><br>326<br>327        |
|             | The Message Window<br>Creating Messages                                                                                                    | <b>545</b><br>326<br>327        |
|             | Composing and Sending Man         The Message Window.         Creating Messages.         About Message Formats         Formatting Message Text | <b>545</b><br>326<br>327<br>332 |

| Chapter 19: | <b>Receiving Mail</b><br>Checking for New Mail<br>Beading Messages | <b>347</b><br>348<br>.349 |
|-------------|--------------------------------------------------------------------|---------------------------|
|             | Changing the View.                                                 | 351                       |
|             | Viewing Conversations                                              |                           |
|             | Searching for Messages                                             | 353                       |
|             | Working with Attachments                                           | 354                       |
|             | Printing Messages                                                  | 357                       |
| Chapter 20: | Managing the Mail                                                  | 359                       |
|             | Marking Messages as Read                                           | 360                       |
|             | Deleting Messages                                                  | 362                       |
|             | Managing Conversations                                             | 365                       |
|             | Copying and Moving Mail                                            | 366                       |
|             | Creating Message Folders                                           | 367                       |
|             | Categorizing Messages                                              | 369                       |
|             | Flagging Messages                                                  | 372                       |
|             | Handling Junk Mail and Phishing Attempts.                          | 374                       |
|             | Creating Rules                                                     | 376                       |
|             | Working with Quick Steps                                           | 379                       |
| Chapter 21: | Tasks and Appointments                                             | 381                       |
|             | Calendar Basics                                                    |                           |
|             | Recording an Appointment or Event                                  |                           |
|             | Creating Recurring Events                                          | 384                       |
|             | Responding to Reminders                                            |                           |
|             | Modifying Events and Appointments                                  | 386                       |
|             | Searching for an Event or Appointment                              |                           |
|             | Emailing a Calendar                                                | 201                       |
|             | Creating a Tagle                                                   | 202                       |
|             | Modifying Tasks                                                    | 302                       |
|             |                                                                    |                           |

## PART VI: OFFICE ON THE WEB

395

| Chapter 22: | Office Web Apps                        | 397   |
|-------------|----------------------------------------|-------|
|             | Creating an Account                    |       |
|             | Working with SkyDrive                  |       |
|             | About the Office Web Apps              |       |
|             | Using the Office Web Apps              |       |
|             | Office Documents and SkyDrive          |       |
|             | Sharing and Co-editing Office Document | ts408 |
|             | Index                                  | 409   |

# INTRODUCTION

Welcome to *Microsoft Office 2010 for Windows: Visual QuickStart Guide*. In the pages that follow, you'll find the information and instructions needed to quickly become productive with the key applications in Microsoft Office.

Like other titles in the *Visual QuickStart* series, this book was written primarily as a reference. Unlike a book on a single program, however, this one covers *four* major applications: Word, PowerPoint, Excel, and Outlook. Rather than discuss every command and procedure in excruciating detail (as you'd expect in a one-program book), this book focuses on the commands and procedures you're most likely to actually *use*.

## How This Book Is Organized

To make it easy for you to find the information you need at any given moment, the book is divided into major sections called *parts*.

- ◆ Part I describes the changes you'll find in Office 2010 and provides an introduction to essential Office procedures. Certain tools and features (such as using the new Backstage, working with graphics, and creating charts and tables) work the same regardless of the Office program you're using at the moment. Rather than repeat this material for each application, I present it in Chapters 2 and 3.
- Parts II through V are devoted to the individual Office applications—one part for each application.
- Part VI provides an introduction to the new Office Web Apps. Using them, you can view, share, and edit Office documents with most current Web browsers.

# Which Suites Are Covered?

Microsoft Office 2010 is available in five configurations (or *suites*), each with a different combination of applications (**Table i.1**). With the exception of the Home and Student suite, each suite includes the four core applications discussed in this book: Word, Excel, Outlook, and PowerPoint.

#### 🗸 Tip

For a solid primer about an earlier version of Microsoft Access, you might want to pick up a copy of *Microsoft Office Access* 2003 for Window: Visual QuickStart Guide, written by yours truly.

#### Table i.1

| Microsoft Office 2010 Suites |                  |          |                   |              |                                |  |
|------------------------------|------------------|----------|-------------------|--------------|--------------------------------|--|
| OFFICE APPLICATIONS          | HOME AND STUDENT | STANDARD | HOME AND BUSINESS | PROFESSIONAL | PROFESSIONAL PLUS <sup>†</sup> |  |
| Word                         | •                | •        | •                 | •            | •                              |  |
| Excel                        | •                | •        | •                 | •            | •                              |  |
| PowerPoint                   | •                | •        | •                 | •            | •                              |  |
| Outlook                      |                  | •        | •                 | •            | •                              |  |
| OneNote                      | •                | •        | •                 | •            | •                              |  |
| Publisher                    |                  | •        |                   | •            | •                              |  |
| Access                       |                  |          |                   | •            | •                              |  |
| Office Web Apps              |                  | •        |                   |              | •                              |  |

<sup>+</sup>The Standard and Professional Plus suites are available only via volume licensing.

# **The Office Applications**

If you're unfamiliar with any of the programs covered in this book, the following pages provide a quick overview of the tasks for which each one is suited.

#### Microsoft Office Word 2010

Word is a *word-processing program*. You can use it to write letters, memos, contracts, reports, or the Great American Novel. Because Word is so commonly used in the business world, you'll find that most word-processing documents you receive from others will be Word files.

Like other word-processing programs of the past twenty years, Word uses a *WYSIWYG* (What You See Is What You Get) approach to document formatting, layout, and display. That is, the fonts, paragraph formats, margins, and page breaks you see onscreen will precisely match those in the printout.

If your needs go beyond simple text documents, you can embellish them with tables, clip art, and photos. You can also apply stylish 3-D effects called WordArt to text and insert important titles or bulleted lists as eye-catching SmartArt.

In addition to allowing you to create new documents from scratch, Word provides an array of templates for useful documents and forms. Many can be used as-is or with only minor modification. And if you want to generate personalized mailings, Word has a mail merge feature.

#### Microsoft Office Excel 2010

Like Word, Excel is the most widely used *spreadsheet* application around. You can use a spreadsheet program to enter, analyze, and summarize large amounts of numerical and text data on a row-and-column grid.

Excel is an excellent tool for performing calculations (via formulas and its built-in functions), as well as for creating colorful, informative graphs. And because so many people use worksheets to record lists, Excel also includes list-management features.

The days of the drab, colorless, single-font worksheet are over. Excel supports mixed fonts, styles, colors, and rotated text, as well as cell background and conditional formatting. To further embellish any worksheet, you can add clip art, pictures, predefined shapes (such as arrows and text balloons), WordArt, and SmartArt.

#### Microsoft Office PowerPoint 2010

PowerPoint is Office's "best in class" program for creating *presentations*: slide shows with between-slide transition effects, within-slide animations, recorded audio narration, presenter notes, and handouts.

To give your slides a consistent, professional look, you can select one of the included themes or download others from Office.com. You can also create and save templates that include designs and other key elements, such as a company logo or address information.

After you've rehearsed and set the timing for your presentation, it can be played on a computer, professionally output to slides, or used to generate a Web-based presentation.

#### Microsoft Office Outlook 2010

Outlook's primary function is that of an *email client*. Outlook can send, receive, and manage email for all types of accounts (including certain Web-based ones, such as Hotmail and Windows Live). Outlook 2010 can also be configured to receive Really Simple Syndication (RSS) message feeds.

In addition to providing email capabilities, Outlook can serve as your business and home calendar (allowing you to record and schedule reminders for upcoming appointments, meetings, and other events), handle your to-do list, and manage work and personal contacts.

# How to Use This Book

This is a book for beginning to intermediate users of Microsoft Office for Windows. If you're using Office for the first time or already know the basics but want to get more out of your investment in Office, this book is for you. If you learn better from step-by-step instructions and lots of graphic examples than from reference manuals that just describe what the commands do, this book is also for you. Most of all, if you know what you want to do and want to get started in the shortest possible time, this book is *definitely* for you.

I've worked hard to create a book that will let you turn to the directions for any procedure, learn what it does, and then do it yourself. A screen shot illustrates every significant step. The goal is to give you all the information you need and little that you don't, making you productive as quickly as possible. Along the way, you'll find tips that offer helpful information about many of the procedures.

# About the Author

Since modern man shoved aside the typewriter in favor of a keyboard, I've been writing computer articles and books. (I was going to say "Since the dawn of time...," but thought it would be a bit much. Thirty-two years of computer-industry writing is a *long* time, though!) My first computer book was published in 1984, and I've written 50+ titles since then. This may not make me the first computer book author or the most prolific, but I must be close on both counts.

My background includes computer periodical/book Editor-In-Chief, as well as Technical Services Director for a software company. I also have a Ph.D. in psychology that I don't use, but the diploma makes a nifty wall hanging. This page intentionally left blank

# 4

# Getting Started with Word 2010

Microsoft Office Word is a word-processing application—perhaps the most widely used word-processing application in existence. You can use Word to write letters, memos, reports, and essays. Because it is so pervasive and allows you to save in a variety of file formats, there's an excellent chance you can create a version of a given Word document that can be opened by almost any recipient.

In this introductory chapter, you'll learn about the Word interface, working in different views, and entering and editing text. For information on launching and quitting Word, as well as performing basic documentrelated tasks, such as creating, opening, saving, and closing documents, see Chapter 2.

#### 🖌 Tip

Every Word document—whether new or opened from disk—opens in its own window. Clicking a document's close box (X) closes only that document. To close *all* documents and quit Word, you must individually close every open document or click the File tab and click Exit in the Backstage.

# **The Word Interface**

**Figure 4.1** (below) shows the interface elements you'll use when creating and editing Word documents. Many, such as the Ribbon, File tab, and Quick Access Toolbar, can also be found in Excel, PowerPoint, and Outlook.

**File tab.** Click this tab to perform file-related activities in Office Backstage (**Figure 4.2**), such as creating, opening, saving, and printing. Click Options to set Word preferences. To open a document on which you've recently worked, click its name in the Recent list. The Exit command can also be found here.

**Quick Access Toolbar.** Icons for common commands (such as Save, Undo, and Redo) can be found on this customizable toolbar.

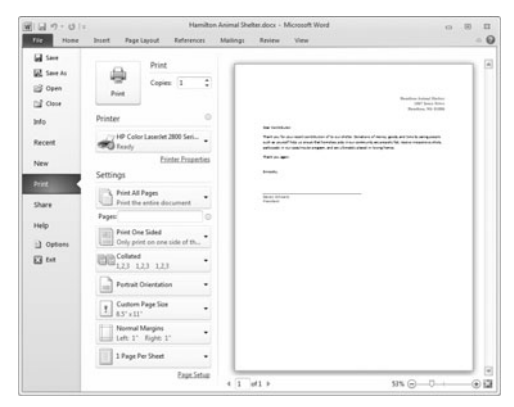

**Figure 4.2** When printing the current document in the Backstage, Page Setup options and a print preview are automatically displayed.

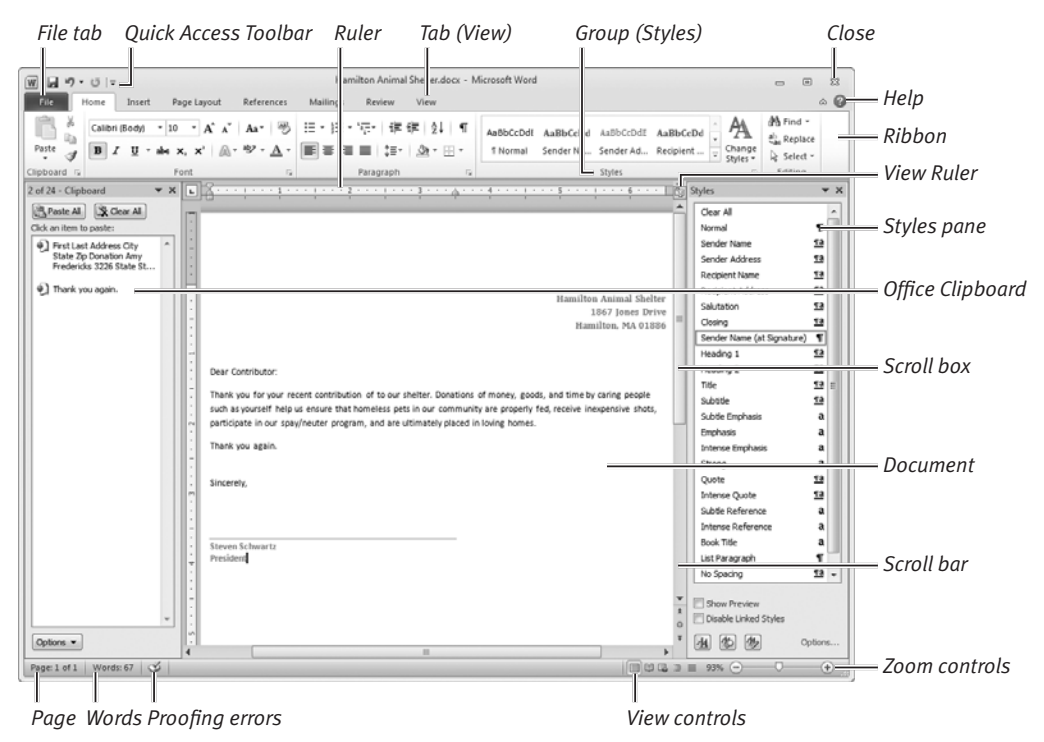

Figure 4.1 Elements of the Word 2010 interface.

|                                  | - O Search -                       |
|----------------------------------|------------------------------------|
| licrosoft Office We              | brd                                |
| Browse Microsoft Office Word     | i Help                             |
| Security and privacy             | Equations                          |
| Spelling, grammar, and thesaurus | Digital IDs and signatures         |
| File management                  | Creating documents                 |
| Training courses                 | SmartArt graphics                  |
| Add-ins                          | Saving and printing                |
| Formatting                       | Installing                         |
| Margins and page setup           | File migration                     |
| Getting started with Word        | Headers, footers, and page numbers |
| Reading documents                | Working in a different<br>language |
| Getting help                     | Tables                             |
| Tracking changes and             | Page setup                         |

**Figure 4.3** Click text links in Word Help to view help topics. Click the close box (X) or exit Word to dismiss Word Help.

Help. Click this icon or press F1 to open the Word Help window (Figure 4.3).

**Ribbon.** The Ribbon is Office's replacement for the program menus found in Word 2003 and prior versions. Similar commands and procedures are listed together on a tab, such as Insert or View. Within each tab, procedures are further divided into groups, based on similarity of function. To perform a command, you switch to the appropriate tab by clicking its name and then click the command's icon or control.

**Rulers.** Click the View Ruler icon to hide or show the horizontal and vertical rulers. Use the controls on the horizontal ruler to set or change tab stops and indents for the currently selected paragraph(s). The vertical ruler is visible only on the document page that contains the text insertion mark.

**Styles pane.** To make it easier to apply a Word character or paragraph style to selected text, you can display the Styles pane by clicking the launcher icon at the bottom of the Styles group on the Home tab. Click a style name to apply it to currently selected text.

**Office Clipboard.** The Office Clipboard is shared among Office applications and allows you to copy and paste multiple items within a document, between documents, and even between applications. To show the Office Clipboard pane, click the launcher icon at the bottom of the Clipboard group on the Home tab. Click the pane's close box (X) to dismiss the pane.

**Document.** Most of Word's window is reserved for the current word-processing document. You can close the Office Clipboard and other panes to increase the display area for the document.

**Scroll bar and scroll box.** You can click in the scroll bar or drag the scroll box to navigate through a document's pages.

**Page indicator.** This indicator displays the current page number, as well as the total number of pages in the document. Click the indicator to open the Find and Replace dialog box to the Go To tab (**Figure 4.4**).

**Words indicator.** This indicator shows the word count for the document. If text is selected, it shows the number of words in the selection. Click the indicator to open the Word Count dialog box (**Figure 4.5**).

**Proofing indicator.** This indicator shows if there are proofing errors that need to be addressed, such as misspellings, repeated words, or extra spaces between words. Click the indicator to move from one suspected error to the next.

View controls. Click an icon to switch views (Figure 4.6). You can also switch views by clicking the View tab and then clicking an icon in the Document Views group. The purpose of each view is explained in the next section.

**Zoom controls.** Change the current magnification by dragging the slider, clicking the + (increase) or – (decrease) button, or clicking the zoom percentage icon.

**Close.** Click the close box (X) to close an open document or to quit Word. (When the current document is the only one that's open, clicking the close box quits Word.) You can also close the active document by clicking Close in the Backstage (see Figure 4.2).

#### 🖌 Tip

Any Word pane, such as Styles or the Navigation Pane, can be displayed as a docked pane or a floating palette. To make a docked pane float, drag it by its title bar to a new location. To dock a floating pane, slowly drag it off either side of the document window until it snaps into place.

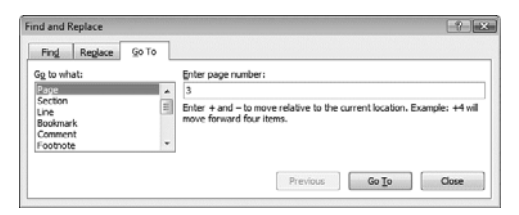

Figure 4.4 On the Go To tab, you can go to a specific page by entering a page number and clicking Go To.

| Word Count                          | ? ×               |
|-------------------------------------|-------------------|
| Statistics:                         |                   |
| Pages                               | 1                 |
| Words                               | 49                |
| Characters (no spaces)              | 258               |
| Characters (with spaces)            | 306               |
| Paragraphs                          | 1                 |
| Lines                               | 3                 |
| ☑ Include textboxes, <u>f</u> ootno | otes and endnotes |
|                                     | Close             |

Figure 4.5 For detailed word count information, open the Word Count dialog box.

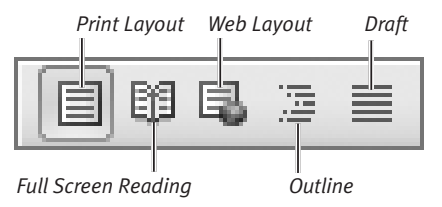

**Figure 4.6** You can quickly change views by clicking an icon at the bottom of the document window.

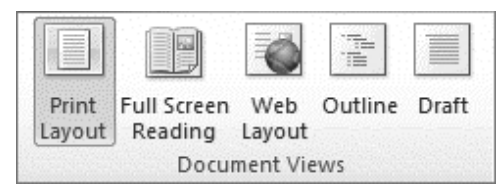

Figure 4.7 The Document Views group contains the same five view icons as the ones in the status bar.

| 5100-12-9-3 i Ne | (147 + ) El Martine (                                                                                                    |
|------------------|----------------------------------------------------------------------------------------------------|
|                  | <ul> <li>Land C. J. (2010)</li> <li>Land Tabula Antonia (2010)</li> <li>Land Tabula Antonia (2010)</li> <li>La</li></ul> |

**Figure 4.8** Full Screen Reading view is especially useful for proofing documents, as well as reading ones you download or receive as email attachments.

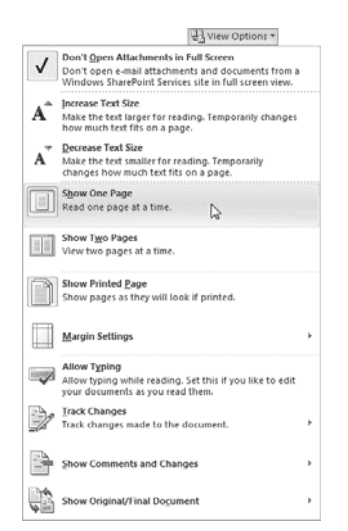

Figure 4.9 View Options menu.

# **Working in Different Views**

Depending on what you currently want to do with a document, you can work in any of Word's *views*: Print Layout, Full Screen Reading, Web Layout, Outline, and Draft. Each view serves a particular purpose, as described below. To switch views, you can click an icon in the status bar (see Figures 4.1 and 4.6) or click an icon in the Document Views group on the View tab (**Figure 4.7**).

#### **Print Layout view**

Standard documents, such as letters, memos, and reports, are often written and edited in Print Layout view. One advantage of working in this view is its adherence to *WYSIWYG* (what you see is what you get). The margins, headers, and footers correspond to the printed output. Pages are shown as equivalent pieces of paper with physical breaks between pages.

#### **Full Screen Reading view**

If want to read or review a document, Full Screen Reading view (**Figure 4.8**) can help simplify the task.

#### To control Full Screen Reading view:

- **1.** Do any of the following:
  - ▲ To show single pages or pairs of facing pages, choose Show One Page or Show Two Pages from the View Options menu (**Figure 4.9**).
  - ▲ To preview the pages as they'll print, choose Show Printed Page from the View Options menu.
  - ▲ To change the text magnification, choose Increase Text Size or Decrease Text Size from the View Options menu.
  - ▲ To enable or disable editing, choose Allow Typing from the View Options menu.

continues on next page

- ▲ To change pages, click an arrow button at the bottom of any page; click the left or right arrow icon in the Page controls; or press an arrow key, [Page Down], or [Page Up].
- ▲ To go directly to a page, click the Page control and choose a command from its menu, such as Go to First Page, Go to Last Page, or Go To (**Figure 4.10**).
- ▲ If you're reviewing a document, you can choose Track Changes commands from the bottom of the View Options menu (see Figure 4.9).
- ▲ Choose other commands from the icons in the upper-left corner of the screen (**Figure 4.11**).
- 2. To exit Full Screen Reading view, click the close box (X) in the upper-right corner of the screen or press [Esc].

#### Web Layout view

Use Web Layout view to create, view, and edit pages as they'll appear online when opened in a browser. By choosing Save As in the Backstage, you can save pages in several Web-compatible formats.

#### **Outline view**

Use Outline view to create, view, and edit outlines. (The initial table of contents for this book was created in Outline view.) For information about working in Outline view, see Chapter 6.

#### **Draft view**

Work in Draft view when speed is of primary importance. In Print Layout view, physical pages and breaks are drawn. Draft view displays a document as a continuous text scroll; page breaks are denoted by dashed lines. Because repagination occurs almost instantly as you compose, this is an ideal view if you have an older, slower computer.

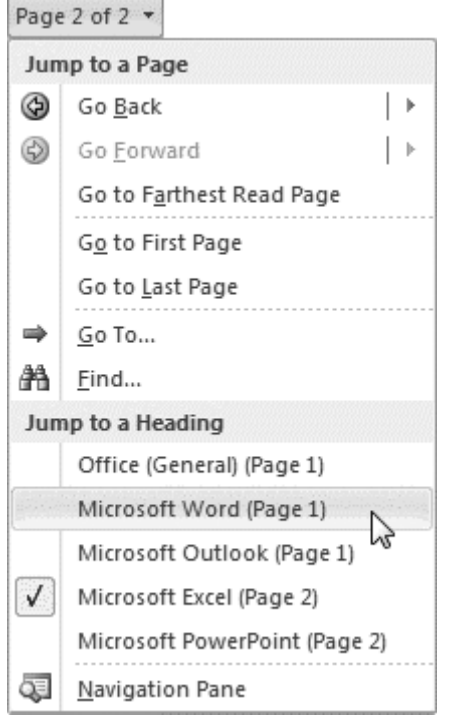

Figure 4.10 Navigation commands can be chosen from the Page control drop-down menu.

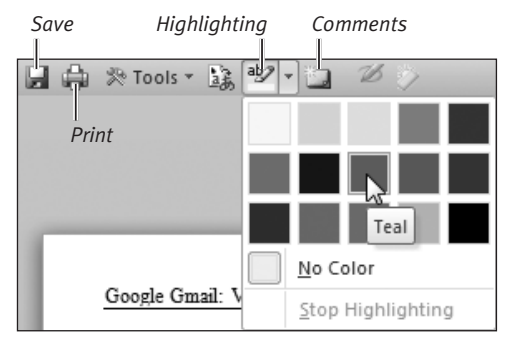

**Figure 4.11** Click an icon to highlight selected text, add a comment, save changes, or print.

| Sw           | itch<br>dows ▼ |                                                |
|--------------|----------------|------------------------------------------------|
| $\checkmark$ | <u>1</u> Harr  | iilton Animal Shelter                          |
| -            | <u>2</u> New   | Features in Office 2010 [Compatibility Mode]:1 |
|              | <u>3</u> Nev   | reatures in Office 2010 [Compatibility Mode]:2 |

Figure 4.13 You can make any open document active by choosing its name from the Switch Windows menu.

| The first bard for and for the first state of the first state of the f                                                                                                    |               |
|----------------------------------------------------------------------------------------------------|---------------|
|                                                                                                    |               |
| Be Software<br>Next as for an extra an antibiate of a so takes because of a source of a source and a software and<br>antibiate of a software because and a software and a software and a software and<br>antibiate of a software and an other and an other antibiate and is used as a<br>take and a software and an antibiate and an antibiate and is used as antibiate<br>The software and an antibiate                                                                                                    |               |
| nge ( af ) anne ( ) 🖉                                                                                                    | 100 K + H H ( |
| Original States - States (States) - Manual March (States) - Manual March (States) - March (States) - March (States)                                                                                                    | 1.1           |
|                                                                                                    |               |
| Businet (res)     Businet (res)     Businet                                                                                                    |               |
| Incentive Into International Antonio International International Interna                                                                                                    |               |
| Tender Frei<br>Tender Frei<br>Tende |               |
|                                                                                                    |               |
|                                                                                                    | 304 + a set ( |
|                                                                                                    |               |

**Figure 4.14** Arrange All enables you to see and work with multiple open documents.

# **Managing Windows**

When you create a new Word document or open an existing document, each one opens in a separate window. Because it's common to work with several documents at once, Word provides window-management commands in the Window group of the View tab (**Figure 4.12**, below).

#### To manage open document windows:

- Do any of the following:
  - ▲ To create another instance of the current document, click the New Window icon. Edits made in any instance of a window affect the document. Each new instance has the same name as the original, followed by a colon and a number. For example, a new instance of memo.docx would be named memo.docx:2.
  - ▲ To bring a document to the front and make it the *active document*, choose its name from the Switch Windows menu (**Figure 4.13**).

Because every open Word document is represented by a taskbar button, you can also switch documents by clicking the appropriate taskbar button.

▲ To view all open documents at the same time, click Arrange All. The documents are displayed in a stack (Figure 4.14) or side by side. To work in one of the windows, click in the document to make it active.

continues on next page

| New Arrange<br>Window All | Split | View Side by Side | Switch<br>Windows • |
|---------------------------|-------|-------------------|---------------------|
|                           |       | Window            |                     |

Figure 4.12 The Window group (View tab).

- ▲ To work with a pair of open documents, click View Side by Side. If more than two documents are open, the Compare Side by Side dialog box appears (**Figure 4.15**). Select the second document and click OK.
- ▲ When working in View Side by Side mode, you can make the two documents scroll together by clicking the Synchronous Scrolling icon. This feature is useful for comparing two versions of the same document.
- ▲ To close the active Word document, click its close box (X), press Alt F4 or Ctrl W, or click the File tab and then click Close in the Backstage.
- ▲ To close a Word document (regardless of whether it's the active document), you can right-click its taskbar button or right-click any blank spot in its title bar and choose Close from the context menu that appears (**Figure 4.16**).

#### 🗸 Tip

■ If you're running Windows 7, taskbar buttons are different from earlier versions of the operating system (OS). If you have multiple Word documents open, they are grouped together within a single Word taskbar button. To close one of the open documents, rest the cursor over the Word taskbar button, move up to highlight the document you want to close, and click its close box (X) (**Figure 4.17**). As in earlier versions of the OS, you can still right-click the document name and choose Close from the pop-up menu that appears.

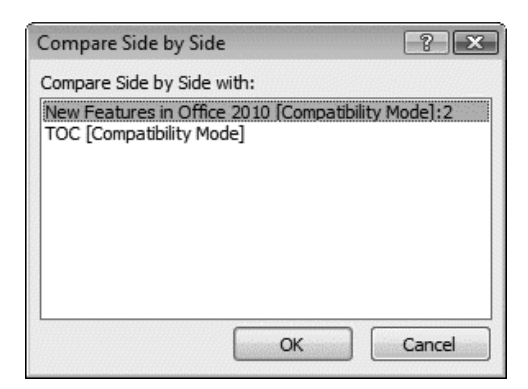

**Figure 4.15** After clicking the View Side by Side icon in the first document window, you'll be asked to select the comparison document (if more than two documents are open).

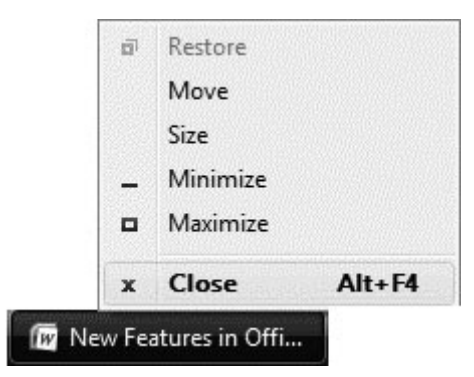

**Figure 4.16** You can close any document or application in the taskbar by right-clicking its button and choosing Close from the pop-up menu.

|     |           |          |           |         |           | Clos          | e the docur          | nent<br>I |
|-----|-----------|----------|-----------|---------|-----------|---------------|----------------------|-----------|
| Шн  | amilton   | Animal S | helter.do | ex - Mi | crosoft W | ord           | ß                    | ×         |
| ₩ W | /orking w | ith Gma  | il Contac | t Group | s.doc [Co | mpatibility N | /lode] - Microsoft W | ord       |
| e   | 0         | 6        | 17        |         | W         | X             |                      |           |
|     | L         | Nord     | task      | har i   | icon      |               |                      |           |

**Figure 4.17** In Windows 7, documents of the same type are grouped within an application taskbar button.

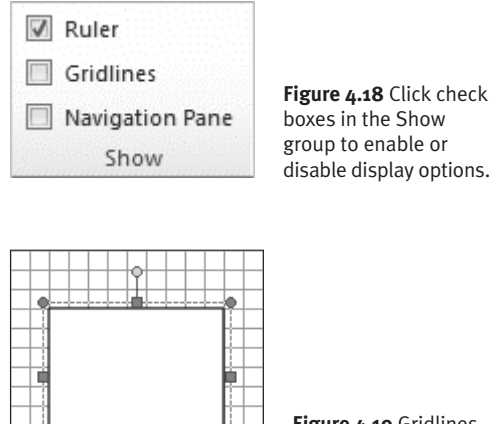

Figure 4.19 Gridlines can make it easier to

place objects.

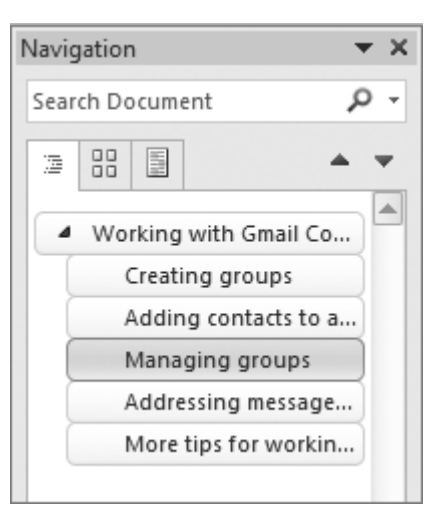

Figure 4.20 Use the Navigation Pane to quickly move to a desired spot in a document.

# **Setting Display Options**

In addition to using the zoom controls to change the magnification (see "Setting the Magnification" in Chapter 2), you can show or hide the following elements in the document window by clicking check boxes in the Show group on the View tab (Figure 4.18):

- **Ruler.** Use the ruler to position objects, set paragraph indents, and set tab stops.
- Gridlines. When enabled, each page is overlaid with a visible grid (Figure 4.19). Placed objects automatically snap to the nearest grid intersection.
- Navigation Pane. In Word 2010, the Navigation Pane (Figure 4.20) replaces the Document Map. Use the Navigation Pane to move directly to a specific document page, heading, or search result. For instructions, see "Using the Navigation Pane," later in this chapter.

#### To show/hide rulers:

- Do either of the following:
  - ▲ On the View tab in the Show group, click the Ruler check box.
  - ▲ Click the View Ruler icon at the top of the vertical scroll bar (see Figure 4.1).

#### To show/hide gridlines:

• On the View tab in the Show group, click the Gridlines check box.

#### To show/hide the Navigation Pane:

• On the View tab in the Show group, click the Navigation Pane check box. To switch among viewing document headings, page thumbnails, and search results, click a tab at the top of the Navigation Pane. To close the pane, click its close box (X) or remove its check mark from the Show group (Figure 4.18).

# **Entering Text**

If you've previously used a word-processing program, you're already familiar with the basics of entering text. On the other hand, if you're *new* to word processing, you'll need to know the following information.

#### To enter text:

- **1.** Create a new document or open an existing document.
- 2. Do one of the following:
  - ▲ New document. The text insertion mark is automatically positioned at the top of the first document page (Figure 4.21).
  - ▲ Existing document. The text insertion mark is set at the beginning of the document. Scroll to the page where you want to begin entering new text, such as the end of the last page. Click to set the text insertion mark.
- **3.** Type your text.

Entered text appears at the text insertion mark. In a new document, the text is formatted with the default font and the paragraphs are left-aligned.

**4.** As you type, text automatically wraps as needed to fit within the current paragraph's margins. When you want to begin a new paragraph, press <u>Enter</u>.

#### ✓ Tips

- For information on changing character or paragraph formatting (such as applying a different font or centering title text), see Chapter 5.
- You can add text copied from other documents to a Word document by clicking the Paste icon in the Clipboard group of the Home tab (Figure 4.22) or by pressing Ctrl V.

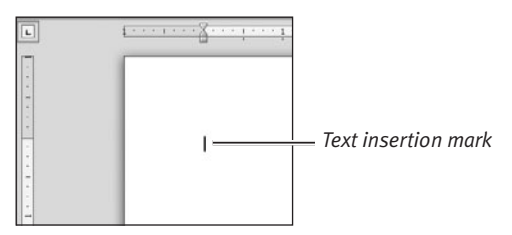

Figure 4.21 In a new or opened document, the text insertion mark is set at the beginning of the document.

Cut

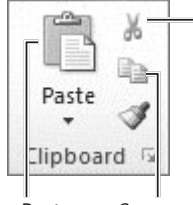

**Figure 4.22** To paste copied text from the Clipboard, click the Paste icon. To reveal other Paste options, click the arrow beneath the Paste icon.

Paste Copy

#### Using Click-and-Type

If you're more comfortable working with a typewriter than with a word-processing program, you can use Word's *click-and-type* feature to approximate a typewriter.

Instead of typing from the text insertion mark at the top of a new document or the bottom of an opened document, you can double-click any blank spot below either of these points. Word sets the text insertion mark at the double-clicked spot and automatically adds sufficient paragraph returns to fill in the gap above.

# the truth is thank

**Figure 4.23** Set the text insertion mark to the right or left of the text you want to delete.

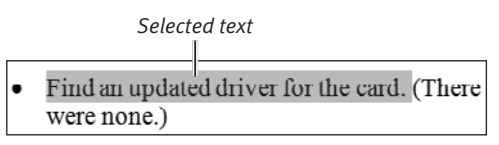

Figure 4.24 Selected text is highlighted like this.

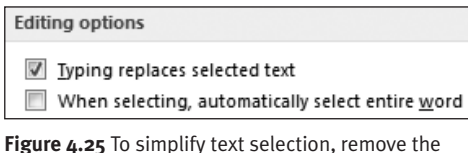

**Figure 4.25** To simplify text selection, remove the check mark from the second check box in the Editing options section.

#### **Selecting Partial Words**

If you find that you're frequently (and automatically) selecting entire words when trying to select partial words, the reason is that a Word Options setting is getting in your way.

To change this setting, click the File tab. In the Backstage, click Options. In the Word Options dialog box, select the Advanced category and remove the check mark from When selecting, automatically select entire word (**Figure 4.25**, above). Click OK to save the new setting.

# **Basic Text Editing**

You can use any of the following techniques to correct errors in a document and make other desired changes, such as adding text. The techniques vary, depending on whether you are changing selected or unselected text.

#### To delete unselected text:

- 1. Position the text insertion mark immediately to the right or left of the text you want to correct or remove (Figure 4.23).
- **2.** Do one of the following:
  - ▲ To delete the *previous* character (the one to the left), press Backspace).
  - ▲ To delete the *next* character (the one to the right), press Del or Delete.

To delete additional characters, continue pressing (Backspace), (Del), or (Delete).

**3.** If necessary, replace the deleted text by typing new characters.

#### To delete or replace selected text:

- **1.** To select text (**Figure 4.24**) to be deleted or replaced, *do one of the following:* 
  - ▲ Set the text insertion mark at one end of the text to be selected, and then drag to or Shift)-click the opposite end.
  - ▲ Set the text insertion mark at one end of the text to be selected, and then while holding down (Shift)—press arrow keys to move to the end of the text.
  - ▲ Double-click to select a word or tripleclick to select a paragraph.
- **2.** Do one of the following:
  - ▲ To *delete* the selected text, press Del, Backspace, or Delete.
  - ▲ To *replace* the selected text, type the replacement text. When you begin typing, the selected text is deleted.

#### To insert new text:

- Position the text insertion mark where you want to add the new text.
   You can insert new text anywhere in a document.
- **2.** Do either of the following:
  - ▲ Type the new text.
  - ▲ Paste the new text by clicking the Paste icon in the Clipboard group of the Home tab or by pressing Ctrl V.

#### ✓ Tips

- You can also delete text by *cutting* it. Unlike a normal deletion, cut text is stored in the Clipboard (and the Office Clipboard), where it's available for pasting. To cut selected text, click the Cut icon in the Clipboard group of the Home tab (see Figure 4.22) or press Ctrl X.
- You can use *drag-and-drop* to move selected text from one location to another—either within a document or between Word documents. This is equivalent to performing a cut-and-paste.
- If you want a drag-and-drop to leave the original text intact (working as a copy-and-paste rather than as a cut-and-paste), drag the selected text using the *right* mouse button. From the context menu that appears at the destination (**Figure 4.26**), choose Copy Here.
- To undo the most recent edit, immediately click the Undo icon in the Quick Access Toolbar (Figure 4.27) or press Ctrl Z. (Note that you can undo multiple actions by clicking the Undo icon's down arrow.)

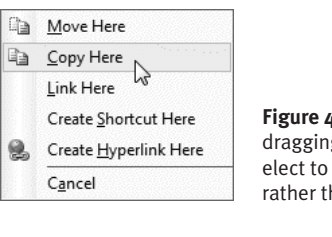

**Figure 4.26** When rightdragging text, you can elect to perform a copy rather than a move.

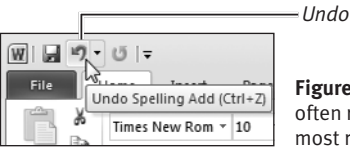

Figure 4.27 You can often reverse your most recent action.

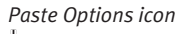

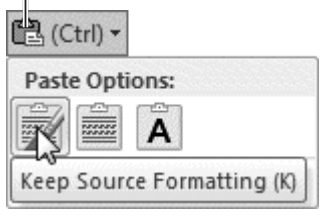

**Figure 4.28** Choose a formatting method from the Paste Options drop-down menu.

#### **Controlling Paste Formatting**

When you paste text into a Word document, its formatting is determined by settings in the Advanced section of the Word Options dialog box. Depending on the text's source and whether the styles conflict, either the original formatting is retained or the text is reformatted to match the surrounding text at the destination. However, you can override the default Paste formatting.

When pasting, the Paste Options icon appears at the end of or beneath the pasted text (**Figure 4.28**, above). Click the icon to choose a formatting option.

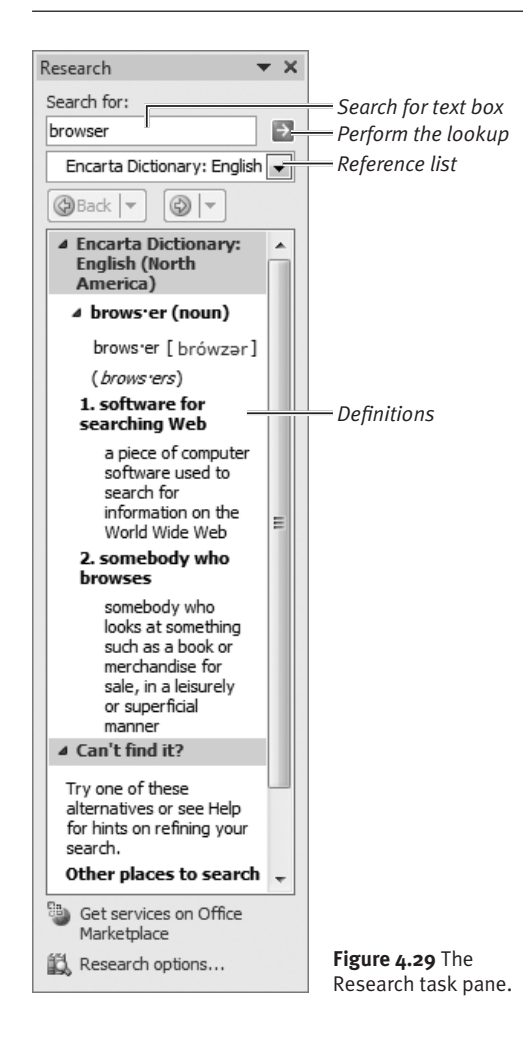

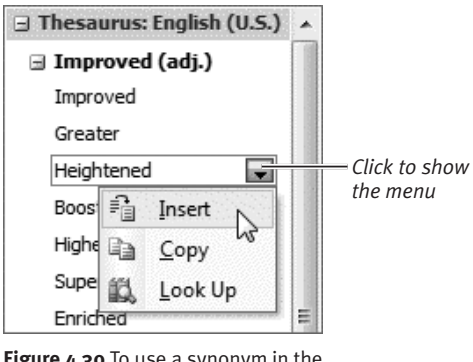

Figure 4.30 To use a synonym in the current document, click its down arrow and choose an option.

# Using the Proofing Tools

Word includes a dictionary, thesaurus, and spelling/grammar checker that you can use to help with writing and editing. Spelling and grammar can be checked *on the fly* (as you type) or run as a traditional full-document or selected-text check.

#### To look up a word's definition:

- Do either of the following:
  - ▲ If the word is in the current document, select it, right-click it, and choose Look Up > Encarta Dictionary from the context menu that appears.
  - ▲ Switch to the Review tab, and click the Research icon in the Proofing group. In the Research pane (**Figure 4.29**), type or paste the word into the Search for box, select Encarta Dictionary from the drop-down list, and click the green arrow button.

The word's definition is displayed in the task pane.

#### To find a synonym for a word:

- Do either of the following:
  - ▲ If the word is in the current document, select it, right-click it, and open the Synonyms submenu in the context menu that appears. To replace the word, choose a synonym from the list.
  - ▲ Switch to the Review tab, and click the Thesaurus icon in the Proofing group. In the Research pane (Figure 4.29), type or paste the word into the Search for box and then click the green arrow button. (If the word is preselected in the document, it will automatically appear in the Search for box.)

To use a listed synonym in your document, click the down arrow beside the word, and choose Insert or Copy (**Figure 4.30**).

#### To check spelling/grammar as you type:

- 1. When the Check spelling as you type preference is enabled (see the Tip at the end of this section), each suspected spelling or grammatical error is marked with a wavy, colored underline.
- **2. Spelling.** To correct or dismiss a marked spelling error, right-click the underlined text and choose one of these options from the context menu (**Figure 4.31**):
  - ▲ To accept a suggested correction (if any are listed), choose a replacement spelling from the words listed at the top of the context menu.
  - ▲ Choose Ignore to skip this instance of the word, leaving it unchanged.
  - ▲ Choose Ignore All to ignore all instances of the flagged spelling in the document.
  - ▲ If the spelling is correct, choose Add to Dictionary to ensure that the word is never flagged again—in this or any other document.
- **3. Grammar.** To correct or dismiss a marked grammar error, right-click the underlined text. Choose one of the following options from the context menu (**Figure 4.32**):
  - ▲ Choose the suggested fix to let Word make the correction.
  - ▲ Choose Ignore if you believe the grammar is correct or if you want to manually make the correction.

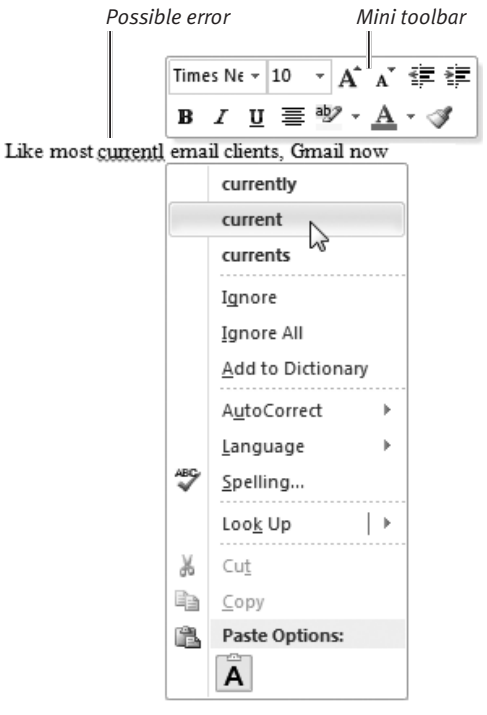

**Figure 4.31** Right-click a marked spelling error and choose an option from the context menu.

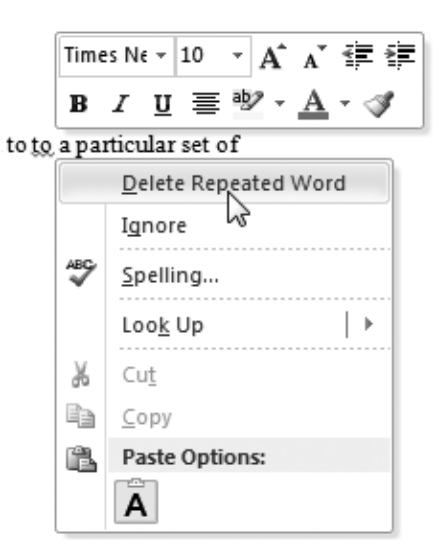

**Figure 4.32** Grammatical errors can be handled by accepting a proposed correction or by choosing Ignore.

| Spelling and Grammar: English (U.S.)                                                     |          | ? ×                       |
|------------------------------------------------------------------------------------------|----------|---------------------------|
| Not in Dictionary:                                                                       |          |                           |
| Click Most Contacted to dispay the persons with whom<br>youregularly correspond or chat. | <b>^</b> | Ignore Once               |
|                                                                                          | Ŧ        | Add to Dictionary         |
| Suggestions:                                                                             |          |                           |
| demay<br>demay<br>displays                                                               | *        | Change All<br>AutoCorrect |
| Check grammar                                                                            | ÷        |                           |
| Options Undo                                                                             |          | Cancel                    |
|                                                                                          |          |                           |
| Spelling and Grammar: English (U.S.)                                                     |          | ? ×                       |
| Possible Word Choice Error:                                                              |          |                           |

|              |          | Ignore All        |
|--------------|----------|-------------------|
|              | _        |                   |
|              |          | Add to Dictionary |
| Suggestions: |          |                   |
| There are    | <b>^</b> | Change            |
|              |          | Change All        |
|              | -        | AutoCorrect       |

**Figure 4.33** Suspected spelling errors (top) are marked in red and grammatical errors (bottom) are shown in green. Both are displayed in context in the top section of the dialog box.

#### **Correcting Letter Case Errors**

Has this happened to you? You accidentally press Caps Lock instead of Shift and now your newly typed text reads SUSAN JONES. Or while entering mailing addresses, your assistant decides not to bother with capitalization. You can fix many such errors by choosing a correction from the Change Case icon's menu in the Font group on the Home tab.

# To check spelling/grammar for selected text or the entire document:

- **1.** *Optional:* To restrict the check to a specific portion of the document, select the text to be checked.
- 2. Do one of the following:
  - ▲ On the Review tab, click the Spelling & Grammar icon in the Proofing group.
  - ▲ Press F7.

If suspected errors are identified, the Spelling and Grammar dialog box appears (**Figure 4.33**).

- **3. Spelling.** To handle a suspected spelling error, *do one of the following*:
  - ▲ To accept a suggested correction (if any are listed), select it in the list and click Change.
  - ▲ To accept a suggested correction and apply it throughout the document, select it in the list and click Change All.
  - ▲ Edit the misspelled word in the Not in Dictionary box and click Change.
  - ▲ To accept the flagged word as spelled correctly, click Ignore Once to ignore this instance of the word or click Ignore All to ignore all instances of this word found in the document.
  - ▲ To accept the flagged word as spelled correctly and add it to the Office user dictionary (so it isn't flagged in later checks), click Add to Dictionary.
  - ▲ If the flagged word is one that you routinely misspell this way, select the correct spelling in the Suggestions list and click AutoCorrect. The misspelling is added to the AutoCorrect list and will automatically be corrected as you type in future writing sessions.

continues on next page

- **4. Grammar.** To handle a suspected grammatical error, *do one of the following:* 
  - ▲ Click the button labeled with the correction, such as Delete or Change, if one is presented.
  - ▲ If you believe the grammar is correct or you intend to rewrite the text, click Ignore Once to ignore the flagged error.
  - ▲ Rewrite the text in the top half of the dialog box and click Change.
- ✓ Tips
- To set spelling/grammar checking preferences, click the File tab and then click Options. In the Word Options dialog box, select the Proofing category (**Figure 4.34**), make any desired changes, and click OK.
- You can go directly to the Proofing section of the Word Options dialog box by clicking the Options button in the Spelling and Grammar dialog box.
- Word 2010 can consider the context of words when performing spelling/grammar checks (**Figure 4.35**), allowing it to flag words that are spelled properly but are incorrect (distinguishing among *to*, *too*, and *two*, for example).
- If you choose Ignore or Ignore All for a suspected spelling or grammar error, the error will not reappear in subsequent spelling/grammar checks. To reconsider such errors, click the Recheck Document button in the Proofing section of the Word Options dialog box (Figure 4.34).
- The AutoCorrect feature automatically corrects common typos and misspellings as you type. To view or edit the current AutoCorrect word list (Figure 4.36), click the AutoCorrect Options button in the Proofing section of the Word Options dialog box (Figure 4.34).

| Ford Options         |                                                                                           | -1-84 |  |  |  |  |
|----------------------|-------------------------------------------------------------------------------------------|-------|--|--|--|--|
| General<br>Display   | $[\underline{\mathcal{T}}_{\mathcal{A}}]$ Change how Word corrects and formats your text. |       |  |  |  |  |
| Proofing             | AutoCorrect options                                                                       |       |  |  |  |  |
| Save                 | Change how Word corrects and formats test as you type:                                    |       |  |  |  |  |
| Language             | When correcting spelling in Microsoft Office programs                                     |       |  |  |  |  |
| Advanced             | If beauty words in LEWISCARE                                                              |       |  |  |  |  |
| Customize Ribbon     | 2 Ignore words that contain numbers                                                       |       |  |  |  |  |
| Quick Access Toolbar | 2 Ignore Internet and file addresses                                                      |       |  |  |  |  |
| Add-Ins              | Flag prested words     Enforce accented uppercase in French                               |       |  |  |  |  |
| Trust Center         | Suggest from main dictionary only                                                         |       |  |  |  |  |
|                      | Quitom Dictionaries                                                                       |       |  |  |  |  |
|                      | French godes: Traditional and new spellings                                               |       |  |  |  |  |
|                      | Spanish modes: Tutes verb forms only 💌                                                    |       |  |  |  |  |
|                      | Portuguese modes: Pre-ceform                                                              |       |  |  |  |  |
|                      | grazilian modes: Post-reform .                                                            |       |  |  |  |  |
|                      | When correcting spelling and grammar in Word                                              |       |  |  |  |  |
|                      | 2 Check speling as you type                                                               |       |  |  |  |  |
|                      | ② Use contextual spelling                                                                 |       |  |  |  |  |
|                      | W Mark gragmar errors as you type                                                         |       |  |  |  |  |
|                      | Check grammar with spelling     Draw conduction statistics                                |       |  |  |  |  |
|                      | Writing Style: Grammar Only . Settings                                                    |       |  |  |  |  |
|                      | Recheck Document                                                                          |       |  |  |  |  |
|                      | Contract Ministrations                                                                    |       |  |  |  |  |
|                      | Egosptions for: M Office Clipboard                                                        |       |  |  |  |  |
|                      | Hide spelling errors in this document only                                                |       |  |  |  |  |
|                      | Hige grammar errors in this document only                                                 |       |  |  |  |  |

Figure 4.34 Set preferences for the proofing tools in the Proofing section of the Word Options dialog box.

#### Are their to many words in this sentence?

**Figure 4.35** Although *their* and *to* are proper words, Word can flag them as incorrect if you've enabled Use contextual spelling in the Proofing section of the Word Options dialog box.

| A. 44 Canada                                    |                                                  |                        |  |  |  |
|-------------------------------------------------|--------------------------------------------------|------------------------|--|--|--|
| AutoConner                                      | AutoFormat                                       | Actions                |  |  |  |
| AutoCorrect                                     | Math AutoCorrect                                 | AutoFormat As You Type |  |  |  |
| Show Auto                                       | Correct Options buttons                          |                        |  |  |  |
| Correct TV                                      | No INitial CApitals                              | Exceptions             |  |  |  |
| Capitalize first letter of sentences            |                                                  |                        |  |  |  |
| Capitalize                                      | first letter of table cells                      |                        |  |  |  |
| Capitalian                                      | names of days                                    |                        |  |  |  |
| S Capital/e                                     | games of uays                                    |                        |  |  |  |
| Replace te                                      | ext as you type                                  |                        |  |  |  |
| Replace: With:  Plain text Formatted text       |                                                  |                        |  |  |  |
| alot                                            | a lot                                            |                        |  |  |  |
|                                                 |                                                  |                        |  |  |  |
|                                                 |                                                  |                        |  |  |  |
| alomst                                          | almost                                           | *                      |  |  |  |
| alomst<br>alot                                  | almost<br>a lot                                  | *                      |  |  |  |
| alomst<br>alot<br>alraedy                       | almost<br>a lot<br>already                       | Î.                     |  |  |  |
| alomst<br>alot<br>alraedy<br>alreayd            | almost<br>a lot<br>already<br>already            |                        |  |  |  |
| alomst<br>alot<br>alraedy<br>alreayd<br>alreday | almost<br>a lot<br>already<br>already<br>already | î                      |  |  |  |

Figure 4.36 Add words that you commonly misspell to the AutoCorrect list.

|                   | Search string | 1          |      |
|-------------------|---------------|------------|------|
| d nd Replace      | o To          |            | -7-8 |
|                   |               |            |      |
| igd what: Window  | Vista         |            |      |
| igd what: Window  | Vista         |            |      |
| igd what: Windows | Vista         | - 1: _ ] [ |      |

Show additional options

Figure 4.37 To perform a simple search, enter a search string in the Find what box and click Find Next.

| nd and Replace       |                   | -9-6                              |
|----------------------|-------------------|-----------------------------------|
| Find Replace         | Go To             |                                   |
| Figd what: Window    | vs Vista          | 1                                 |
|                      |                   |                                   |
|                      |                   |                                   |
|                      |                   |                                   |
| << Less              | Beading Highlight | Find in      End Next     Cancel  |
| Search Options       |                   |                                   |
| Search; All          | -                 |                                   |
| Match case           |                   | E Match prefix                    |
| Find whole words     | only              | 🛅 Match suffix                    |
| Use wildcards        |                   |                                   |
| Sounds like (Englis) | (Foolida)         | Ignore punctuation characters     |
| min of Mora John     | a fra Mari        | III invite white apace characters |
|                      |                   |                                   |
| ind.                 |                   |                                   |
| 110                  |                   | _                                 |
|                      |                   |                                   |

Figure 4.38 You can expand the dialog box to set additional Find options.

# Finding and Replacing Text

Using the Find and Replace dialog box, you can search for any text string and optionally replace it with another. In addition to performing standard text searches, you can search for and replace special items, such as paragraph characters  $(\P)$ , graphics, or text formatted in a specific font. Note that simple text searches are best performed in the Navigation Pane, described at the end of this chapter.

#### To perform a Find:

- On the Home tab, click the Replace icon in the Editing group (Ctrl)H). The Find and Replace dialog box appears, open to the Replace tab.
- 2. Click the Find tab.
- **3.** Enter a search string in the Find what box (**Figure 4.37**).
- **4.** *Optional:* To set additional options and criteria, click the More >> button. The dialog box expands (**Figure 4.38**):
  - ▲ To perform a more precise search, set options in the Search Options area. For instance, you can ensure that found text exactly matches the letter case of the search string (Match case) or specify the search direction (Search drop-down menu).
  - ▲ To search for a special character such as a tab, insert it into the Find what box by choosing the character from the Special button's menu.
  - ▲ To find only text with certain formatting (such as a particular font), choose an option from the Format button menu.

continues on next page

- 5. To begin the search, *do one of the following*:
  - ▲ Click Find Next.
  - ▲ Choose an option from the Find in button's menu to restrict the search to a particular document component.

Word highlights the first match, if any. Otherwise, a dialog box informs you that the search text wasn't found (**Figure 4.39**).

- **6.** Do either of the following:
  - ▲ To search for the next match, click Find Next. Repeat as necessary.
  - ▲ When you're finished, click Cancel or click the close box (X).

#### To perform a Find/Replace:

- On the Home tab, click the Replace icon in the Editing group (<u>Ctrl H</u>). The Find and Replace dialog box appears, open to the Replace tab.
- **2.** Enter a search string in the Find what box and a replacement string in the Replace with box (**Figure 4.40**).
- **3.** *Optional:* To set additional options and criteria, click the More >> button. The dialog box expands (**Figure 4.41**).
- 4. Do either of the following:
  - ▲ To simultaneously replace every matching instance, click Replace All.
  - ▲ To selectively replace text after examining each possible match, click Find Next. Word highlights the first match, if one is found. Click Replace if you want to make the replacement, or click Find Next to skip this instance and go to the next match. Continue as necessary.
- **5.** When you're finished, click Cancel or click the close box (X).

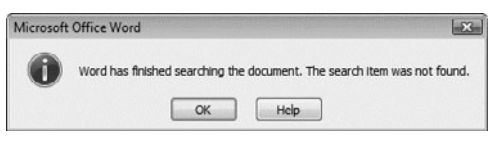

**Figure 4.39** If the search string isn't found, this dialog box appears. A similar dialog box is presented after all matches have been found and viewed.

| Find and Repla | :e                 |         |                    |           | 8     | X |
|----------------|--------------------|---------|--------------------|-----------|-------|---|
| Find Rep       | lace <u>G</u> o To |         |                    |           |       |   |
| Find what:     | Ace Amusements     |         |                    |           |       |   |
| Replace with:  | Ace Novelties      |         |                    |           |       |   |
| More >>        | ]                  | Replace | Replace <u>A</u> l | Eind Next | Cance | 4 |

Show additional options

Figure 4.40 Enter Find what and Replace with strings.

| nd and Replace                | _V_ (m)                          |
|-------------------------------|----------------------------------|
| Find Replace Go To            |                                  |
| Find what: Ace Amusements     |                                  |
| Replace with: Ace Novelties   |                                  |
| << Less Repli                 | ace Replace All Find Next Cancel |
| Search; All                   |                                  |
| Match case                    | Match prefix                     |
| Find whole words only         | Match suffix                     |
| Use wildcards                 |                                  |
| Sounds like (English)         | Ignore punctuation characterg    |
| Find all word forms (English) | Ignore white-space characters    |
|                               |                                  |
| Replace                       |                                  |
| Format . Special . No Formatt | ing                              |

Figure 4.41 You can expand the dialog box to enter more specific criteria.

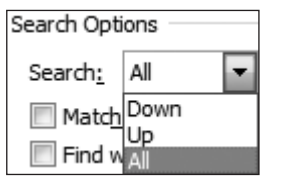

**Figure 4.42** You can control the search direction and scope.

#### 🗸 Tips

- Regardless of the command you use to open the Find and Replace dialog box, you can switch between Finds and Replaces by clicking the appropriate tab.
- To restrict a Find or Replace to only *part* of a document, select the text before you execute the Find or Replace.
- The initial direction and scope of a search are determined by the text insertion mark and your choice in the Search drop-down menu (Figure 4.42) in the bottom half of the Find and Replace dialog box. A search starts from the text insertion mark and proceeds in the direction specified in the Search drop-down menu as follows:
  - ▲ If Down or Up is chosen, the search proceeds to the bottom or top of the document or selection. When the bottom or top is reached, a dialog box asks if you'd like to search the rest of the document.
  - ▲ If All is chosen from the Search menu, the search starts from the text insertion mark, continues downward until the end is reached, and then wraps around to the beginning in order to complete the search.
- When you replace text without checking Match case (see Figure 4.41), capitalization of the replacement text (Replace with) will match that of the replaced text (Find what).
- It's sometimes important to check Find whole words only (see Figure 4.41) when performing a Replace. For example, when attempting to replace every instance of John with Mike, checking Find whole words only will prevent Johnson from being changed to Mikeson.

# Entering Symbols and Special Characters

Some characters—especially symbols, such as copyright (©)—can be extremely difficult to type. Using the Symbol drop-down gallery or the Symbol dialog box, you can easily insert a symbol or other character from any font that's installed on your computer.

#### To insert a symbol or other character:

- **1.** Set the text insertion mark at the spot in your text where you want to insert the symbol or other character.
- **2.** In the Symbols group on the Insert tab, click the Symbol icon.
- 3. Do either of the following:
  - ▲ Choose the character from the Symbol drop-down gallery (**Figure 4.43**). The character is inserted into the text.
  - ▲ Choose More Symbols to open the Symbol dialog box (**Figure 4.44**). To insert a character, double-click it or select it and click Insert. Click the Close button or the close box (X) to dismiss the dialog box.

#### 🖌 Tips

- When inserting a character, Word uses the font at the text insertion mark. To use a different font (Webdings, for example, contains unusual characters not found in other fonts), choose it from the Font dropdown menu in the Symbol dialog box.
- To use a special character throughout a document, insert it once, select the character, copy it (Ctrl), and then paste the character ((Ctrl)) wherever it's needed.

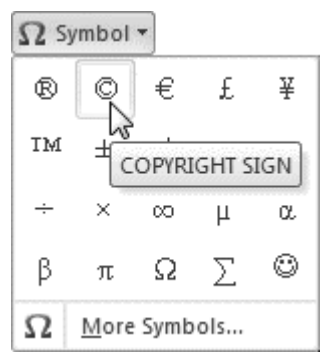

Figure 4.43 Common symbols can be selected from this gallery.

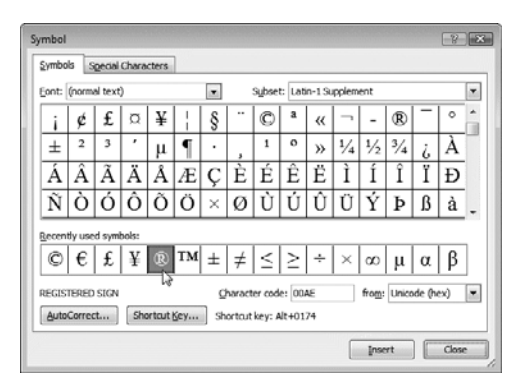

**Figure 4.44** To insert a symbol that isn't in the Symbol gallery or one from a different font, use the Symbol dialog box.

Headings

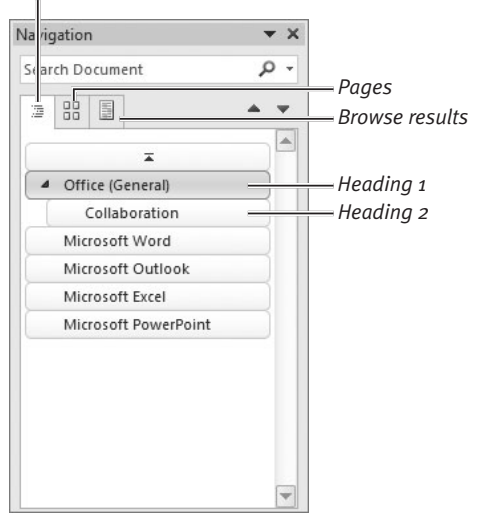

Figure 4.45 You can jump directly to important headings.

| Navig | atior | n   |     |  |   | • × |
|-------|-------|-----|-----|--|---|-----|
| Searc | ch Do | cum | ent |  | ş | - C |
| 17    |       |     |     |  |   | •   |
|       |       |     |     |  |   |     |
|       |       |     | 2   |  |   |     |
|       |       |     |     |  |   | -   |

**Figure 4.46** You can also display pages as graphic thumbnails.

# **Using the Navigation Pane**

As mentioned, the Office 2010 Navigation Pane replaces the Document Map from earlier versions of Word. In addition to quickly jumping to important document sections by clicking a thumbnail or text heading, you can do the following:

- Execute Finds to locate text in the document that marks the spot to which you want to go
- Rearrange document sections by dragging their headings in the Navigation Pane
- Search for other material, such as tables, graphics, equations, footnotes/endnotes, and reviewer comments

#### To open/close the Navigation Pane:

- To open the Navigation Pane, switch to the View tab and click the Navigation Pane check box in the Show group (see Figure 4.18), click the Find icon in the Editing group on the Home tab, or press Ctrl (F).
- To close the pane, click its close box (X) or remove the check mark from the Navigation Pane check box in the Show group.

#### To go to a particular page or heading:

 To go to a heading, click the Headings tab in the Navigation Pane. In the list that appears (Figure 4.45), click the desired heading.

Only paragraphs to which you've applied a *Heading* style (such as Heading 1, Heading 2, and so on) are listed in the pane. To learn about Word styles, see Chapter 5.

• To go to a page, click the Pages tab in the Navigation Pane. Click the thumbnail of the desired page (**Figure 4.46**).

#### To perform a text search:

 Optional: To set specific search options (such as Match case or Find whole words only), click the down arrow to the right of the search box and choose Options from the drop-down menu.

The Find Options dialog box appears (**Figure 4.47**). Set options and click OK.

- 2. Type search text in the box at the top of the Navigation Pane. Word searches as you type. Matches are highlighted in the document. The contents of the Navigation Pane depend on the tab that's selected:
  - ▲ **Headings.** Any heading that contains a match is highlighted in yellow.
  - ▲ **Pages.** Any page that contains a match is displayed; all others are hidden.
  - ▲ Browse results. Matches are shown in context in the Navigation Pane (Figure 4.48).
- **3.** To go to a match, *do any of the following:* 
  - ▲ In the Navigation Pane, click a heading, thumbnail, or text result.
  - ▲ Click the up (Previous) or down (Next) icons in the Navigation Pane.
  - ▲ Press Enter to go to the next match.

#### Tips

- Choose the Find, Replace, or Go To command from the upper section of the dropdown menu to open the normal Find and Replace dialog box (see Figure 4.40).
- To find non-text items in the current document, choose a command from the lower half of the drop-down menu: Graphics, Tables, Equations, Footnotes/ Endnotes, or Comments. To navigate among the found items, click the Previous and Next icons (Figure 4.48).
- To end a search, click the close box (X) to the right of the search box or press Esc.

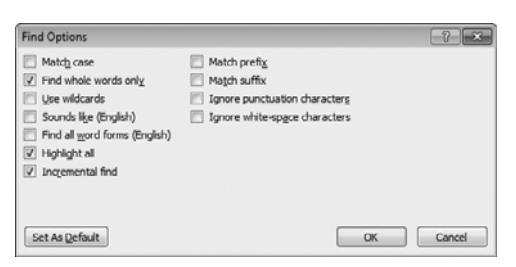

**Figure 4.47** You can set the same search options that appear in the Find and Replace dialog box (see Figure 4.41).

| Search string                                                                         | Clear the search                           | Menu<br>I |
|---------------------------------------------------------------------------------------|--------------------------------------------|-----------|
| Navigation                                                                            |                                            | <         |
| tab                                                                                   | ×                                          | ÷         |
| 5 of 24 matches                                                                       |                                            | Prov      |
|                                                                                       | •                                          | Next      |
| Button (2007)'s shap<br>and replaced with F<br><b>tab</b> /Backstage (for f<br>tasks) | e changed<br>ile<br>ile handling           |           |
| Customizable Ribbo                                                                    | n tabs                                     |           |
| Paste Preview (click 1<br>arrow beneath the F<br>the Clipboard Group<br><b>tab</b> )  | the down<br>Paste icon in<br>p of the Home |           |
| Linked Notes in One<br>of Review <b>tab</b>                                           | Note group                                 |           |
|                                                                                       |                                            |           |

Figure 4.48 Matches are shown in a list.

# INDEX

¶ (paragraph mark), 1143-D charts, 2323-D reference style, 202–203

#### A

A1 reference style, 202 absolute references, 206 access privileges, 401, 408 Account Settings dialog box, 295 action buttons, 272 Action Settings dialog box, 272 active cell. 157 active document, 83 active sheet, 157, 158 Add New Account dialog box, 292, 293.294 Address Book. See also contact records creating contact groups in, 322-323 purpose of, 289 searching for contacts in, 319 Adobe Acrobat, 144 Adobe Reader, 144, 277 aligning numbers, 117 paragraphs, 115 alignment icons, 115 Alignment Tab dialog box, 112 anchors, 161 Animation gallery, 264, 265 Animation Painter tool, 7 animations, 241, 246 Appointment Recurrence dialog box, 384

appointments creating recurring, 384 defined, 382 deleting, 386 modifying, 386 recording, 383 responding to reminders for, 385 scheduling, 381 searching for, 387-388 vs. tasks, 391 archiving files, 401, 402 messages, 306, 363 arguments, 207 arithmetic operators, 204 Arrange All command, 18, 83 Arrange By options, 351, 352, 353 artistic effects, 67 artwork, 54, 57, 59, 104 aspect ratio, 70 attachments adding to email messages, 336 finding messages with, 356 including within calendar items, 390 opening, 355 previewing, 354 saving, 355-356 sending Word documents as, 145 AutoComplete feature, 162, 328 AutoCorrect feature, 92 Auto Fill Options menu, 171 AutoFit options, 45, 188 automatic page breaks, 105

AutoRecover options, 13, 29, 30–32 AutoSum formula, 209 axis titles, 227

#### B

background, chart, 226 background color, 102, 196, 345 background images, 200 Background Removal tools, 71 Backstage in Excel, 156 opening/closing, 11 in Outlook, 291 in PowerPoint, 242 purpose of, 4 backups, 397, 399 Banded Columns/Rows option, 215Bcc icon, 328 Blank Page icon, 108 blank pages, 107, 108 blind carbon copies, 328 Blocked Senders list, 375 blogs, 150-151 blog service providers, 150 bookmarks, 269 borders for documents, 104 for movies, 267 for photos, 68 for table cells, 47, 190, 196-197 Borders and Shading dialog box, 47.104 breaks, 105-106 brightness setting, 65

Broadcast Slide Show dialog box, 283 browsers. *See* Web browsers bulleted lists, 118–121 Bullet gallery, 119 business cards, 320–321, 337 Business suite, x

#### С

Cached Exchange Mode, 288, 349 calculated columns, 216 calculations, in tables, 49, 216 Calendar button, 382 Calendar pane, 381, 382 calendars, 381-390 changing color scheme for, 386 comparing, 390 creating recurring events in, 384 deleting items in, 386 emailing, 389-390 going to specific date in, 389 modifying items in, 386 recording items in, 383 searching, 387-388 setting preferences for, 305 sharing, 390 using multiple, 388 capitalization, 91, 95 Caps Lock, 91 captions, 53 carbon copies, 328 Cascade icon, 18 case errors, 91 categories contact record, 311 message, 369-371 task, 394 Cc box, 328 CD, packaging presentations for, 278 - 279cell addresses, 202 cell phones, viewing/editing documents on, 6 cell references, 202-203, 206 cells. See also tables adding borders to, 197 applying shading to, 47 changing border properties for, 47 copying, 166 deleting, 167 duplicating, 170 editing contents of, 164 editing data in, 164 entering data in, 162-163 entering formulas in, 49

filling with color, 196 fitting text within, 192 formatting data in, 48, 163, 190 inserting, 166 merging/splitting, 46 moving, 165 naming, 182-183 selecting, 160-161 Cell Styles gallery, 191 Center alignment, 115 Change Case icon, 91 Change Chart Type dialog box, 225 Change Pictures icon, 73 Change Styles icon, 127 change tracking, 146-147 Change View icon, 351 character formatting applying as you type, 124 applying to cell data, 48, 191 applying to lists, 118 duplicating, 126 in Excel, 191 keyboard shortcuts for, 126, 333 in Outlook, 333, 335 removing, 125, 335 in Word, 99, 124-126 chart elements, 224 Chart icon, 51 chart layouts, 230 Chart Layouts group, 230 chart placeholders, 253 charts, 223-237 adding/formatting text for, 227 - 228adding trendlines to, 234 changing background for, 226 changing type/style for, 225, 230 copying, 51 creating, 51, 225 customizing, 223 designing, 224 displaying data set for, 231 as floating objects, 223, 225 inserting objects in, 223 labeling data in, 227 modifying axes in, 235 modifying data in, 237 sparklines, 236 specifying new layout for, 230 switching rows/columns in, 229 ways of using, 223 working with gridlines in, 232 working with legends in, 233 chart styles, 230 Chart Styles gallery, 230 Chart Title menu, 227 Check Compatibility command, 34 circular references, 211 Clean Up Conversation dialog box, 365 Clear Formats command, 198 clickable links, in email messages, 338 click-and-type feature, 86 clip art, 54, 252 Clipboard Office, 21–22, 23 Windows, 21, 23 close box, 14, 80, 157, 243 Close command, 14 cloud computing, 397 color background, 102, 196 transparency, 66 Color Categories dialog box, 369 color fills, 215 color gradients, 102, 215 color saturation, 66 color scales, 194 color tone, 66 columns. See also tables adding/deleting, 46, 168, 169, 220-221 calculated, 216 formatting, 215 inserting breaks in, 106 selecting, 47, 221 setting width of, 188, 189 sorting, 180-181, 218 switching with rows, 229 in Word documents, 100 Column Width dialog box, 188 Combine command, 149 Combine Documents dialog box, 149 comma-delimited text files, 175 command menus, 16 comma-separated text files, 175 comma-separated value files, 176 Compare Documents dialog box, 148 Compare Side by Side dialog box, 84 comparison operators, 204 Compatibility Checker, 29, 34, 148 Compatibility Pack, Microsoft Office, 144 compression algorithms, 402 Compress Picture command, 72 concatenation operator, 204 conditional formatting, 190, 194-195, 197 Confirm Password dialog box, 184

constants, 170, 202, 204 contact groups, 322-323 contact records. 309-323. See also Address Book adding email addresses to, 314 adding photos to, 314 adding to contact group, 322 - 323categorizing, 311 creating. 311-314 creating business cards from, 320-321 deleting, 314 editing, 314 for Hotmail/Windows Live accounts, 312 importing/exporting, 313-314 information stored in, 309 saving, 311 searching for, 318-319 viewing, 312, 315-317 Contacts button, 310 Contacts window, 309, 310 contextual tabs, 17 contrast setting, 65 conversations components of, 352 ignoring, 365 managing, 365 viewing, 8, 352 Conversation view, 8 Convert icon, 34 Convert Text to Table command, 43 Convert to Range icon, 214 copy-and-paste in Excel. 166, 199 in Office 2010, 23 in Word, 86 Copy Items dialog box, 366 Copy to Folder dialog box, 279 cover pages, 107 Create button, 11 Create New Folder dialog box, 367 Create Sparklines dialog box, 236 Crop icon, 69 cropping photos, 69-70 CSV files, 176 currency, 193 Customize Keyboard dialog box, 28 customizing Office, 24 **Ouick Access Toolbar**, 25 Ribbon, 26-27 Word keyboard shortcuts, 28 Custom Sort command, 181

cut-and-paste in Excel, 165, 221 in Office 2010, 23 in Word, 88

#### D

data adding/deleting, 44, 162-163, 237 editing, 164, 237 filtering, 181, 218, 219 finding/replacing, 177–179 formatting, 48, 163, 187-200 importing/exporting, 172-176, 313-314 invisible, 33 labeling, 227 merging with form letter, 131-136 protecting, 184-186 sorting, 180-181, 218 summarizing, 234 data arrays, 180-181 data bars, 194 database programs, 176 databases, 213 Date and Time dialog box, 112 Date & Time icon, 257 default font, 125 definitions, dictionary, 89 Deleted Items folder, 364 Delete Sheet commands, 221 delimiter characters, 176 delivery receipts, 344 density, 66 Depth Gridlines submenu, 232 Desktop, opening documents from, 13 dial-up connections, 301, 304 dictionary, 89 Different First Page check box, 113 Different Odd & Even Pages check box, 113 digital signatures, 36 dissolves, 241 Distribute Columns icon, 45 Distribute Rows icon, 45 distribution lists, 322 .doc files, 144 document formatting, 99, 100 Document Inspector, 29, 33, 148 document-management tools, 29 - 37Document Map, 85, 97 Document Panel, 37 document properties, 29, 37

documents adding cover page to, 107 adding headers/footers to, 109-113 adding pictures to, 53 arranging in cascade fashion, 18 backing up, 397, 399 changing magnification of, 20 changing paragraph/line spacing in, 122–123 closing, 14, 77, 84 combining, 149 comparing, 84, 148 creating, 11-12, 404 creating new instance of, 18, 83 displaying open, 18 dividing into sections, 106 editing, 397 emailing, 144, 145 encrypting, 36 formatting, 99-136 inserting blank page in, 107, 108 inserting breaks in, 105–106 inserting tables in, 42-43 marking as final, 35 merging two, 131 opening, 12-13 pasting Office Clipboard items into, 21 printing, 15 protecting, 35-36 publishing as blog entries, 150, 151 restoring previous versions of, 31 saving, 13-14, 29, 30, 406-407 setting indents in, 116-117 sharing, 29, 143-151, 397, 408 splitting into parts, 19 tracking changes in, 146–147 Document Views group, 81 .docx files, 144 domain names, 289, 375 double-clicking, 11 double-spaced text, 122 downloading files, 402 Download Pictures command, 350 Drafts folder. 344 Draft view, 82 drag-and-drop in Excel. 165, 221 in Office 2010, 23 in Word, 88 drawing canvas, 56 Draw Table command, 43 Draw Table tool, 47 DVD, packaging presentations for, 278 - 279

#### E

EBCs, 320-321 Edit Name dialog box, 183 Edit Quick Step dialog box, 379 Electronic Business Cards, 320 - 321electronic mail, 287. See also email email. See also Outlook accounts (See email accounts) addresses (See email addresses) attachments, 301, 336, 354-356 clients, xii, 287 defined 287 messages (See email messages) sending calendars via, 389-390 sharing Word documents via, 145 Web-based, xii, 288, 298, 300 email accounts accessing with Web browser, 289 adding, 292-294 changing settings for, 295-296 checking malfunctioning, 296 creating, 289 deleting, 296 setting default, 296 setting junk-mail options for, 374-375 specifying default signature for. 343 types of, 288 working with profiles for, 297 - 298email addresses. See also Address Book blocking, 375 components of, 289 finding, 310 letter case in, 289 representing spaces in, 289 storing in Address Book, 289 email messages, 325-380 adding signature to, 305, 343 applying theme/stationery to, 345-346 archiving, 306, 363 avoiding unwanted, 298 backing up, 378 categorizing, 369-371 changing view for, 351 checking for new, 348 checking spelling in, 340-341 copying, 366 creating, 327-331

creating contact records from, 312 deleting, 362-364 flagging, 361, 372-373 formats for, 332 formatting, 333-335 forwarding, 330-331 inserting items in, 337-339 marking as read/unread, 350, 360-361 moving, 366 organizing into folders, 367-368 printing, 357-358 reading, 349-350 recalling sent, 331 replying to, 329-330 requesting receipts for, 344 resending, 331 saving as drafts, 344 searching, 291, 353 sending, 325, 330 setting preferences for, 305-306 setting priority for, 344 spell-checking, 305 types of, 326 working with attachments to, 336, 354-356 E-mail Options dialog box, 374-375 embedded objects, 223 embedded videos, 269 Enable Editing button, 408 Encarta Dictionary, 89 Encrypt Document dialog box, 36, 184 encryption, 184 Eraser tool, 47 Eudora, 314 Evaluate Formula dialog box, 211 events defined. 382 deleting, 386 modifying, 386 recording, 383 responding to reminders for, 385 searching for, 387-388 setting recurring schedule for, 384 Excel, 155-237. See also workbooks; worksheets adding total rows in, 217 browser-based version of, 404 cell references in, 202-203, 206 change-tracking features, 147 changing default font in, 190 changing table's size in, 220-221

creating calculated columns in, 216 creating charts in, 51, 225 (See also charts) creating formulas in, 204-210, 216 (See also formulas) creating tables in, 214 (See also tables) editing data in, 164 entering data in, 158, 162-163 filling cells in, 170-171 filtering tables in, 218, 219 finding/replacing data in, 177-179 formatting features, 162-163, 187-200, 215 importing/exporting data in, 172 - 176insertion/deletion considerations, 169 interface, 156-157 list-management features, 201, 213 moving tables in, 221 naming cells/ranges in, 182-183 new features, 7 opening Office Clipboard in, 21 password-protecting workbooks in, 184-186 printing tables in, 222 purpose of, xi, 155 reorganizing worksheets in, 165 - 169scripts, 203 selecting cells in, 160-161 selecting rows/columns in, 221 setting magnification in, 20 setting preferences for, 158 and SkyDrive, 397 sorting table data in, 180-181, 218undoing actions in, 165 Exchange accounts, 8, 288, 293-294, 300, 328, 349 Exit button, 40 exporting data, 174-176

#### F

fades, 269 faxes, 8, 347 fields, 213, 220 figure captions, 53 file compression, 402 file formats, 144 FileMaker Pro, 174 file management, 402–403 file storage, online, 397. See also SkyDrive File tab in Office Web Apps, 405 in Outlook, 291 in PowerPoint, 242 vs. Office Button, 4, 11 in Word, 78 Fill Effects dialog box, 102, 196 Fill feature, 170-171 fills. 215 filtering data, 181, 218, 219 Find and Replace dialog box, 80, 93-95, 177, 178-179 Find Options dialog box, 98 Find & Select menu, 177 Firefox, 282, 397, 399, 404 First Time Setup dialog box, 380 fixed-width fields, 176 flagging items, 361, 372-373 floating objects, 223, 225 Fly In dialog box, 265 flying text, 241 folder management, 400-401 Folder Options control panel, 11 folders, message, 366-368 Font dialog box, 6, 124, 228 fonts, 125, 228, 333 footers, 109-113, 265, 274 Format As Table dialog box, 214 Format Axis dialog box, 235 Format Cells dialog box, 192, 193, 196-197,215 Format Legend dialog box, 233 Format Painter tool, 126, 199, 333, 335 Format Picture dialog box, 65, 66 formatting. See also character formatting; paragraph formatting chart text, 228 columns, 100 conditional, 190, 194-195, 197 data, 48, 163, 190 duplicating, 126 email messages, 333-335 finding/replacing, 179 gridlines, 233 legends, 233 numbers, 193 outlines, 140 removing, 198 replacing, 199 reusing, 199 shapes, 255 sparklines, 236 tables, 215

worksheets, 187-200 X/Y axes, 235 Format Trendline dialog box, 234 form letters, 131–136 Formula Auditing group, 211 formula bar, 157 formulas, 204-210 anatomy of, 204 copying/moving, 206 creating, 208-209, 216 editing, 210 exporting, 174 filling adjacent cells with, 171 operators used in, 204 recalculating, 49 in tables, 49 troubleshooting, 211 using functions in, 201, 207 ways of using, 201 fractions, 193 Full Screen Reading view, 81 Function Arguments dialog box, 207 Function Library group, 207, 210 functions arguments for, 207 defined, 207 nested, 209 using in formulas, 201, 207 ways of inserting, 207

#### G

Gmail, 288, 294, 298, 300 Google Gmail. *See* Gmail Go To Date dialog box, 389 gradients, 102, 215 grammar checker, 90–92 graphics, 7, 52, 113. *See also* artwork gridlines, 85, 190, 232

#### Η

handouts, 244, 246, 275 hanging indents, 116, 117 Header and Footer dialog box, 257, 274 headers, 109–113, 257, 274 Help features Office, 38–39 Outlook, 291, 307 Word, 79 Help icon, 38 Highlight Cells Rules submenu, 195 Home and Business suite, x Home and Student suite, x Hotmail accounts and Contacts database, 312 and Outlook, xii, 288, 294, 296, 298 POP3/IMAP support, 298 and PowerPoint Broadcast Service, 282 and scheduled sends/receives, 300 setting options for, 296 and SkyDrive, 398 HTML format, 325, 332 hyperlinks, 338–339

#### I

icon sets, 194 image-editing tools, 5, 52, 64-73 images. See also photos background, 200 inserting in email messages, 337 resetting edits for, 73 IMAP accounts, 288, 292, 293, 300, 369 Import and Export Wizard, 313, 314 Import Data dialog box, 176 importing data, 172–173, 313–314 Import Text File dialog box, 175 indents. 116-117 inline images, 52 Insert Cells command, 166 Insert Chart dialog box, 51 Insert Function dialog box, 207 Insert Hyperlink dialog box, 338 Insert Picture dialog box, 53 Insert Table dialog box, 42, 43 instant messaging, 398 Instant Search box. 291, 318, 319. 353 interface Excel, 156-157 Office Web Apps, 405 Outlook, 290-291 PowerPoint, 242-243 Word, 78-80 Internet, broadcasting slide shows over, 282-284 Internet E-mail Settings dialog box, 295 Internet Explorer, 52, 145, 282, 397, 399,404 Internet Message Access Protocol, 288. See also IMAP accounts Internet Service Providers, 288, 353

invisible data, 33 ISPs, 288, 353

### J

Junk E-mail Options dialog box, 374–375 junk mail, 306, 374–375. *See also* spam Justify alignment, 115

#### K

keyboard shortcuts character-formatting, 126, 333 Word, 28 kiosk mode, 280

#### L

landscape orientation, 100 layering commands, 258 layers, 62 layouts, chart, 230 leader character, 117 Left alignment, 115 legends, 233 letters, form, 131-136 levels, outline, 139 Line and Paragraph Spacing menu, 122 line spacing, 122 line style settings, 68 linked objects, 223 linked videos, 269 list-management features, 201, 213 lists. 118-121. 213 Live Spaces, Windows, 150

#### Μ

macros, 203 magnification, 20 Mail Control Panel, 297 Mail dialog box, 297 mailing lists, 201, 309, 325, 361, 374 Mail Merge Wizard, 131-136 Mail Setup - Outlook dialog box, 293 MailTips, 8, 328 mailto: links, 329, 338-339 Manage Quick Steps dialog box, 379 Manage Versions icon, 32 manual page breaks, 105-106 margins, 100, 101 Mark as Final command, 35

Mark Complete icon, 394 masking, 71 mathematical calculations, 204. See also formulas Maximize/Restore Down button. 10 membership rosters, 201. See also mailing lists Merge Cells icon, 46 merge fields, 131 merge formatting, 131-136 message folders, 366-368 message formats, 332 message lists, 291, 351, 353, 358 messages. See email messages message threads, 352 message window, 326 Messenger, 398 Microsoft Access, x Excel (See Excel) Exchange, 288 (See also Exchange accounts) Internet Explorer (See Internet Explorer) Office (See Office) Outlook (See Outlook) PowerPoint (See PowerPoint) Windows (See Windows) Word (See Word) Microsoft Office Access 2003 for Windows, x Microsoft Office Compatibility Pack. 144 Minimize button, 19 Mini toolbar, 48 mixed references, 206 mobile phones, viewing/editing documents on, 6 Move Items dialog box, 366 movie-clip placeholders, 252 movie-editing tools, 267-269 multi-column layouts, 106 multilevel lists, 118, 121 MySpace, 303

#### Ν

name box, 157 named ranges, 157, 183 Name Manager dialog box, 183 Navigation Pane, 7, 85, 97–98, 291 nested functions, 209 network printers, 15 New Folder command, 367 New Name dialog box, 182 New Profile dialog box, 297 New RSS Feed dialog box, 302 New Web Ouery dialog box, 172 New Window command, 18 New Window icon, 83 no-print zone, 101 Notepad, 99 notes adding to calendars, 382 adding to presentations, 243, 246 printing, 243, 274 setting preferences for, 306 Notes area, PowerPoint, 242 Notes component, Outlook, 290, 306. 327 Notes Page view, 243, 244, 246 numbered lists, 118-121 Number Format menu, 163 number formatting, 193 number styles, 109 numeric constants, 170

#### 0

objects animating, 264-266 changing layering of, 62, 258 floating, 52 grouping, 258 inserting in charts, 223 moving, 62 resizing, 62, 63 rotating, 62, 63 selecting, 258 setting text wrap for, 61 in slides, 258 Office 2007, 4, 11 Office 2010 applications (See Office applications) basics, 9-40 compatibility issues, 34 copying/pasting in, 23 customizing, 24-28 cutting/pasting in, 23 document-management tools, 29 - 37dragging/dropping in, 23 help information, 38-39 image-editing tools, 5, 52, 64-73 launching from Web Apps, 406 learning to use, xii new features, 3-8 personalizing your copy of, 29 sharing tools, 148 suites, x, 9 video-editing tools, 267-269 Web Apps (See Office Web Apps) Office applications. See also specific applications closing documents in, 14 creating documents in, 11-12 launching, 10 opening documents in, 12-13 printing documents in, 15 quitting, 40 saving documents in, 13-14 using the Ribbon in. 16-17 working with windows in, 18 - 19Office Button, 4, 11 Office Clipboard, 21-22, 23, 79 Office Mobile 2010, 6 Office Web Apps, 397-408 interface, 405 launching Office from, 406 saving edits/changes in, 404, 405 and shared documents, 408 vs. other Office apps, 397, 404 OneNote, 39, 58, 397, 404 online file storage, 397. See also SkyDrive OpenType fonts, 6 operator precedence, 205 operators, 204-205 Orientation menu, 100 orphans, 105 outdents, 116, 117 outlines, 137-142 changing display settings for, 142 creating, 139 defined, 137 formatting, 140 printing, 142 purpose of, 137 reorganizing, 140-141 Outline tab. 243 Outline view, 82, 137, 138, 277 outlining applications, 137 Outlook, 287-394 adding email accounts in, 292-294 backing up folders in, 378 categorizing messages in, 369-371 changing account settings in, 295 - 296changing view in, 351 checking for new messages in, 348 checking spelling in, 340-341 copying/moving mail in, 366 creating message folders in, 367 - 368

creating rules in, 376-378 deleting messages in, 362-364 flagging messages in, 372-373 getting help with, 291, 307 handling junk mail in, 374-375 inserting tables in, 42-43 interface, 290-291 managing conversations in, 365 managing mail in, 359-380 managing tasks/appointments in. 381-394 marking messages as read in, 360-361 message-creation options, 344-346 new features. 8 People Pane, 303 purpose of, xii, 287 reading messages in, 349-350 searching for messages in, 353 setting magnification in, 20 setting preferences for, 305-306 Social Connector, 303 subscribing to RSS feeds in, 302 types of email accounts supported by, 288 using signatures in, 342-343 working online/offline in, 304 working with attachments in, 336, 354-356 working with calendars in, 381-390 working with contacts in, 309-323 (See also contact records) working with profiles in, 297 - 298working with Quick Steps in, 379-380 working with send/receive groups in, 299-301 Outlook Express, 314 Outlook Options dialog box, 305-306, 330 Outlook Personal Folders Backup tool, 378

#### Ρ

Package for CD dialog box, 278 Package Presentation for CD, 241, 278–279 Page Background group, 102 Page Borders icon, 104 page breaks, 105–106 Page Color icon, 102 Page indicator, 80 Page Layout tab, 100 Page Number Format dialog box, 109 page numbers, 109 Page Setup dialog box, 100, 101 paper size, 100 paragraph alignment, 115 Paragraph dialog box, 116 paragraph formatting applying to cell data, 48, 191 applying to lists, 118 in Excel. 191 in Outlook. 334. 335 in Word, 99, 114, 118 paragraph mark  $(\P)$ , 114 paragraphs aligning, 115 applying styles to, 128 changing before/after spacing for, 123 changing line spacing for, 122 defined, 114 indenting, 116-117 paragraph spacing, 122, 123 paragraph styles, 105, 114 Password dialog box, 185 passwords for documents, 29, 36 for email accounts, 294, 298 for presentations, 278, 279 for workbooks, 184-186 Paste All button, 21 Paste command, 22 Paste Options menu. 88 Paste Preview, 5 Paste Special command, 199 PDF files, 144, 145, 277 People Pane, 303 percentages, 193 permissions, 36, 401, 408 personalized letters, 131 phishing, 374 photo albums, 259-260 photos. See also images adding borders/frames to, 68 compressing, 72 cropping, 69-70 editing (See image-editing tools) inserting in email messages, 337 removing background from, 71 replacing one with another, 73 resetting edits for, 73 Picture Borders menu, 68 Picture icon, 53 Picture Options dialog box, 150 picture placeholders, 252 pictures. See images; photos

Picture Tools, 5, 52, 64 picture watermarks, 103, 104 PivotTables, 7 placeholders, 252-254 Plain Text format, 144, 145, 325, 332 points, 123 point symbols, outline, 139 POP3 accounts, 288, 292, 293, 296, 300.301 portrait orientation, 100 poster frames, 267, 268 Post Office Protocol, 288. See also POP3 accounts PostScript fonts, 6 PowerPoint, 241-284. See also presentations adding/deleting slides in, 251 animating objects/text in, 264-266 broadcasting slide shows in, 282 - 284browser-based version of, 404 change-tracking features, 147 creating presentations in, 245-246, 248-249 delivering presentations with, 281-284 inserting tables in, 42-43 interface, 242-243 new features, 7-8 opening Office Clipboard in, 21 previewing slide shows in, 261 printing notes/handouts in, 274-275 purpose of, xi, 241 rehearsing presentations in, 273 replacing placeholders in, 252 - 254saving presentations created in, 276 - 280setting magnification in, 20 setting themes in, 250 and SkyDrive, 397 switching views in, 243, 244 PowerPoint Viewer, 241 precedence, operator, 205 preferences Excel. 158 Office, 24 Outlook, 305-306 Word, 78 presentations. See also PowerPoint; slide shows adding/deleting slides in, 251 adding transitions to, 271-272

animating objects/text in, 264-266 creating, 245-246, 248-249 creating video from, 279-280 delivering, 281-284 dividing into sections, 246, 271 including movies in, 267-269 inserting shapes in, 255 organizing slides in, 246, 270 output options for, 246 password-protecting, 278, 279 previewing, 261 printing notes/handouts for, 274 - 275rearranging slides in, 243 rehearsing, 246, 273 replacing placeholders in, 252 - 254reviewing settings for, 280 saving, 245, 249, 276-280 self-running, 280 setting themes for, 245, 248, 250 ways of viewing, 241 Presentation Views group, 244 Print dialog box, 357 Printed Watermark dialog box, 103 printing documents, 15 email messages, 357-358 help information, 39 message lists, 358 to network printers, 15 notes/handouts, 246, 274-275 outlines, 142 previewing prior to, 15 tables, 222 Print Layout view, 81 priority, message, 344 Professional Plus suite, x Professional suite, x profiles, 297-298 Proofing indicator, 80 proofing tools, 89-92 properties, document, 29, 37 Protected View, 12, 408 protection, password. See passwords Publish Calendar to Office.com dialog box, 390

#### Q

Quick Access Toolbar, 17, 25, 157, 243, 291 Quick Click category, 370, 371 Quick Click flag, 372 Quick Steps, 8, 379–380 Quick Styles, 127, 334 Quick Tables, 42, 43

#### R

R1C1 reference style, 203 range names, 157, 183 ranges, 157, 160-161, 182-183, 202, 215 Reading Pane, 291 Reading View, 7, 244, 246 read receipts, 344 Really Simple Syndication, 287. See also RSS feeds Recall This Message command, 331 Recent Documents list, 13 Recording toolbar, 273 records, 213, 220 recurring events, 384, 394 Redo command, 165 reference operators, 204 reference styles, 202-203 Rehearse Timings icon, 273 relative references, 171, 206 reminders, 305, 306, 373, 381, 385 Remove Background command, 71 Remove Watermark command, 104 replacing text, 93-95 reports, 106, 107 Research task pane, 89 Resend This Message command, 331 Reset Picture command, 73 Resize Table dialog box, 221 Reviewing Pane, 147 Ribbon customizing, 4, 26-27 in Excel, 157 minimizing/maximizing, 17 in Office Web Apps, 405 in Outlook, 291 in PowerPoint, 243 purpose of, 16 in Word, 79 Rich Text Format, 144, 145, 325, 332 Right alignment, 115 rows. See also tables adding/deleting, 46, 167, 168-169, 220-221 formatting, 215 selecting, 47, 221 setting height of, 189 sorting, 181 switching with columns, 229 total, 217

RSS Feed Options dialog box, 302 RSS feeds deleting, 302 deleting messages from, 362–363 grouping, 301 meaning of acronym, 287 setting update limit for, 302 subscribing to, 302 .rtf files, 144. *See also* Rich Text Format rulers, 79, 85, 101 rules, 194, 195, 375, 376–378 Rules and Alerts dialog box, 376 Rules Wizard, 376–378

#### S

Safari, 282, 397, 399, 404 saturation, color, 66 Save As dialog box, 13 Save command, 30 Save Workspace command, 19 Schedule View, 8 scientific notation, 193 scope, 183 screen clippings, 6 screenshots, 58 scripts, 203 scroll bar, 79 scroll box, 79 searching calendars, 387-388 contacts, 318-319 email messages, 291, 353 help information, 38, 39 Word documents, 7, 93-95 worksheets, 177-179 section breaks, 106 sections, grouping slides into, 271 Secure Password Authentication, 294 Select Data Source dialog box, 237 Selection Pane, 7, 63 Send a Calendar via E-mail dialog box. 389 Send/Receive All Folders icon, 348 send/receive groups, 299-301 Send/Receive Groups dialog box, 299 series data, 171 Set Quick Click dialog box, 370, 372 Set Up Show dialog box, 280, 281 shading, cell, 47 Shading menu, 47 shapes, 55, 255, 258

Shapes gallery, 255 Shapes icon, 55 SharePoint Server, 8 SharePoint Services 4, 282 sharing documents, 143-151, 408 sharpness setting, 65 Sheet Background dialog box, 200 sheets, 157. See also worksheets Sheet tab bar, 157, 158 Show/Hide g icon, 114 Show in Favorites command, 368 Show in Groups option, 351 Shrink to Fit option, 192 signatures digital, 36 email, 305, 342-343 single-clicking, 11 SkyDrive, 397-408 accessing, 399, 407 connecting to Web Apps via, 404 file management, 402-403 folder management, 400-401 Office documents and. 406-407 opening documents stored on, 407 saving documents to, 406-407 setting sharing permissions for. 408 ways of using, 397, 399 and Windows Live/Hotmail accounts, 398 slicers, 7 Slide Number icon, 257 slides. See also slide shows adding action buttons to, 272 adding date/time to, 257 adding/deleting, 251 adding notes to, 246 adding transitions to, 271-272 creating, 245 duplicating, 256 grouping into sections, 271 numbering, 257 organizing, 246, 270 rearranging, 243 slide shows. See also presentations adding transitions to, 271-272 broadcasting, 282-284 presenting, 281-284 previewing, 261 rehearsing, 273 saving, 276-280 ways of viewing, 241 Slide Show view, 244

Slide Sorter view, 244, 246, 270 Slides tab. 243 slide transitions, 246 SmartArt, xi, 57, 254 Social Connector, 303 social networking sites, 303 Sort dialog box, 50, 218 Sort & Filter icon, 219 Sort & Filter menu, 180-181 sorting lists. 120 table data, 50, 180–181, 218 Sort Options dialog box, 181 spacing, line/paragraph, 122-123 spam, 298, 306, 350, 374-375 sparklines, 7, 223, 236 special characters, 96 spell checking, 7, 90-92, 305, 340 - 341Spelling & Grammar dialog box, 341 Split Cells icon, 46 Split icon, 19 spreadsheet program, xi, 155. See also Excel Standard suite, x Start button, 10 static objects, 223 stationery, email, 345-346 status bar, 81, 291, 304 stock charts, 234 strings, 177 structured reference style, 203, 216 Student suite, x styles, 127-130 adding to Quick Style set, 128 applying, 128 chart. 230 defined, 127 deleting, 130 modifying, 129 purpose of, 99 Styles pane, 79 suites, x, 9 SUM function, 201, 207 Switch Documents menu, 83 Switch Row/Column icon, 229 Symbol dialog box, 96 Synchronous Scrolling icon, 84 synonyms, 89

#### Τ

Tab Color pop-out, 200 tab-delimited text files, 175 Table icon, 42 table placeholders, 253 tables (Excel), 213-222 adding rows/columns to, 220-221 adding total rows to, 217 changing size of, 220-221 creating, 214 creating calculated columns in. 216 deleting, 214 deleting rows/columns from, 220-221 filtering, 218, 219 formatting, 215 importing data from, 172-173 moving, 221 printing, 222 selecting, 214 selecting rows/columns in. 221 sorting, 218 tables (Office), 41-50 adding rows/columns to, 46 applying styles to, 47 deleting rows/columns from, 46 entering data in, 44 entering formulas in, 49 formatting data in, 48 inserting, 42-43 merging/splitting cells in, 46 modifying grid for, 45-47 naming, 183 selecting rows/columns in, 47 sorting, 50 ways of creating, 42 Table Style Options group, 215 Table Tools, 43, 44 tabs alternatives to, 117 creating, 27, 117 moving, 26 removing, 117 renaming, 27 showing/hiding, 26 tab-separated text files, 175 Task Recurrence dialog box, 394 tasks, 391-394 assigning, 392 categorizing, 394 creating, 392 deleting, 394 marking as complete, 393, 394 modifying, 393-394 recurring, 394 responding to reminders for, 385 viewing, 391, 393

vs. appointments, 391 vs. to-do items, 394 Tasks pane, 381, 391 temperature, color, 66 templates, xi, 12, 248, 376-377, 380 Test Account Settings dialog box. 293 text adding to charts, 227 animating, 264-266 checking for spelling/grammar errors, 90-92 deleting, 87 entering, 86 finding/replacing, 93-95 fitting within cells, 192 flying, 241 formatting, 99, 228 inserting, 88 replacing, 87 text boxes, 60, 256 text color, 102 text concatenation operator, 204 text constants, 170 text editors, 99 text effects, 7 Text Effects command, 127 text files. 175-176 Text Import Wizard, 175-176 text insertion mark, 86 text placeholders, 252 text search, 98 text watermarks, 103, 104 text wrap, 61, 192 themes for email messages, 345-346 for presentations, 243, 245, 248, 249,250 for worksheets, 200 thesaurus, 89 title pages, 107 titles, axis/chart, 227 To-Do Bar, 291, 391 to-do lists, 381, 391, 394 tone, color, 66 ToolTips, 38, 405 Top/Bottom Rules submenu, 195 total rows, 217 Track Changes Options dialog box, 146 transitions, 241, 246, 271-272 transparency color, 66 trendlines, 234 Trim Video command, 268 TrueType fonts, 6 .txt files, 144

#### U

UM, 347 Undo command, 165 Unified Messaging, 347 URLs, 338–339 user names, 398

#### V

vCards, 320–321, 337 .vcf files, 321 Video Border menu, 267 Video Tools tab, 267, 268 View controls Excel, 157 PowerPoint, 243, 244 Word, 80, 81–82 View Options menu, 81 View Ruler icon, 79, 85, 101 View Side by Side icon, 84 *Visual QuickStart* series, ix, x voice mail, 8, 347

#### W

watermarks, 61, 102, 103-104 Web Apps. See Office Web Apps Web-based email, xii, 288, 298. 300 Web-based presentations, xi Web broadcasts, 282-284 Web browsers. See also specific browsers accessing email accounts with, 289, 298 editing documents with, 397 Web Layout view, 82 Web logs, 150-151 Web Query Options dialog box, 173 Web table, importing data from, 172-173 Widow/Orphan control, 105 widows, 105 wildcards, 178 window-management commands, 18-19.83 Windows Clipboard, 21, 23 launching applications, 10 Start menu, 10 Vista, 10 Windows Live creating account for, 398 Hotmail accounts, 288 and Outlook, xii, 288, 312

and PowerPoint Broadcast Service, 282 SkyDrive (See SkyDrive) Spaces, 150 user names, 398 Windows Media Video files, 279 WinZip, 402 WMF files, 279 Word, 77-151 adding blank page in, 107, 108 adding cover page in, 107 adding headers/footers in, 109 - 113browser-based version of, 404 change-tracking features, 146 - 147changing default font in, 125 changing line spacing in, 122 - 123character formatting in, 99, 124 - 126click-and-type feature, 86 closing documents in, 77, 84 combining documents in, 149 comparing documents in, 148 configuring for blog work, 150 creating lists in, 118-121 creating outlines in, 137-142 deleting text in, 87 editing text in, 87-88 emailing documents from, 144, 145 entering special characters in. 96 entering symbols in, 96 entering text in, 86 file extensions/formats, 144 finding/replacing text in, 93-95 formatting documents in, 99-136 getting help with, 79 inserting breaks in, 105-106 inserting new text in, 88 inserting tables in, 42-43 (See also tables) interface, 78-80 managing windows in, 83-84

merge formatting in, 131-136 modifying keyboard shortcuts in. 28 modifying page background in, 102 - 104new features, 7 opening Office Clipboard in, 21 paragraph formatting in, 114 popularity of, 77 proofing tools, 89–92 purpose of, xi, 77 replacing text in, 87 selecting partial words in, 87 setting alignment in, 115 setting display options in, 85 setting indents in, 116–117 setting magnification in, 20 setting preferences in, 78 sharing documents created in, 143-151 and SkyDrive, 397 specifying page settings in, 100-101 undoing edits in, 88 using Navigation Pane in, 97-98 version considerations, 84 View controls, 80, 81-82 working with styles in, 127-130 WordArt, xi, 59, 127, 255 Word Count dialog box, 80 Word Options dialog box, 28, 92 word-processing program, xi, 77. See also Word Words indicator, 80 workbooks creating new, 159 password-protecting, 184-186 vs. worksheets, 158 ways of using, 155 Work Offline icon, 304 worksheets changing default font for, 190, 198 changing order of, 159 consolidating data across multiple, 202-203

deleting, 159 duplicating cells in, 170 editing data in, 164 entering data in, 162–163 finding/replacing data in, 177 - 179formatting, 187-200 importing/exporting data in, 172 - 176inserting new, 159 managing, 158 naming cells/ranges in, 182-183 renaming, 158 reorganizing, 165-169 selecting cells in, 160-161 selecting rows/columns in. 221 sorting data in, 180-181, 218 vs. workbooks, 158 ways of using, 213 Wrap Text icon/menu, 61, 192 WYSIWYG, xi, 81

#### X

X axis, 235 .xls files, 174 .xlsx files, 174 XPS files, 145

#### Υ

Yahoo! Mail, 288 Y axis, 235 yellow dot, 56

#### Z

Zip archives, 401, 402 ZIP codes, 163, 180, 193 zoom controls Excel, 20, 157 Outlook, 351 PowerPoint, 20, 243 Word, 20, 80 Zoom dialog box, 20